# TUTORIAL PARA EL USO DEL GESTOR DE PETICIONES DEL SICAU

|               | UNIVERSIDAD DE MÁLAGA<br>Campus de Excelencia Internacional | Servicio de Información, Gestor de peticiones                                                                                                    | Texto o referencia a buscar Q                                                                       |
|---------------|-------------------------------------------------------------|----------------------------------------------------------------------------------------------------|----------------------------------------------------------------------------------------------------|
| Stract Carlo  |                                                             | (SICAU)                                                                                                    |                                                                                                    |
| > Inicio      |                                                             |                                                                                                    |                                                                                                    |
| BIENVENIDO >> |                                                             |                                                                                                    | O AYUDA                                                                                             |
| A + NUEVA PE  | ETICIÓN                                                     |                                                                                                    | Para cualquier problema con la aplicación puede contactar en la<br>dirección direccionsicau@uma.es. |
|               |                                                             | Bienvenido al gestor de peticiones del Servicio de Información,<br>Conserjería y Atención al Usuario (SICAU).                                                                                                    | Más información sobre este gestor de peticiones.                                                    |
|               |                                                             | Desde aquí podrá <u>realizar sus solicitudes</u> y realizar un <u>seguimiento</u> de ellas.<br>Además le mantendremos informado del proceso por correo electrónico.                                                                                 |                                                                                                    |
|               |                                                             | Si pertenece a la comunidad universitaria le recomendamos que <u>realice la</u><br>petición desde el enlace autenticado, así podrá entrar en esta web e ir viendo el<br>estado de sus peticiones y facilitará la comunicación con nuestro personal. |                                                                                                    |
|               |                                                             | Si no dispone de usuario de la UMA no se preocupe, puede <u>realizar su</u><br>petición especificando cualquier dirección de correo válida que nos permita poder<br>estar en contacto                                                               |                                                                                                    |
|               |                                                             | Gracias por su colaboración.                                                                                                    |                                                                                                    |
|               | INFORMACIÓN, CONSERJERÍA<br>Y ATENCIÓN AL USUARIO           |                                                                                                    |                                                                                                    |
|               |                                                             | ©2011-2021 <u>GP v21.02</u> - <u>Servicio Central de Informática</u>                                                                                                    |                                                                                                    |

# Soy un usuario: ¿Cómo puedo acceder al gestor de peticiones del SICAU?

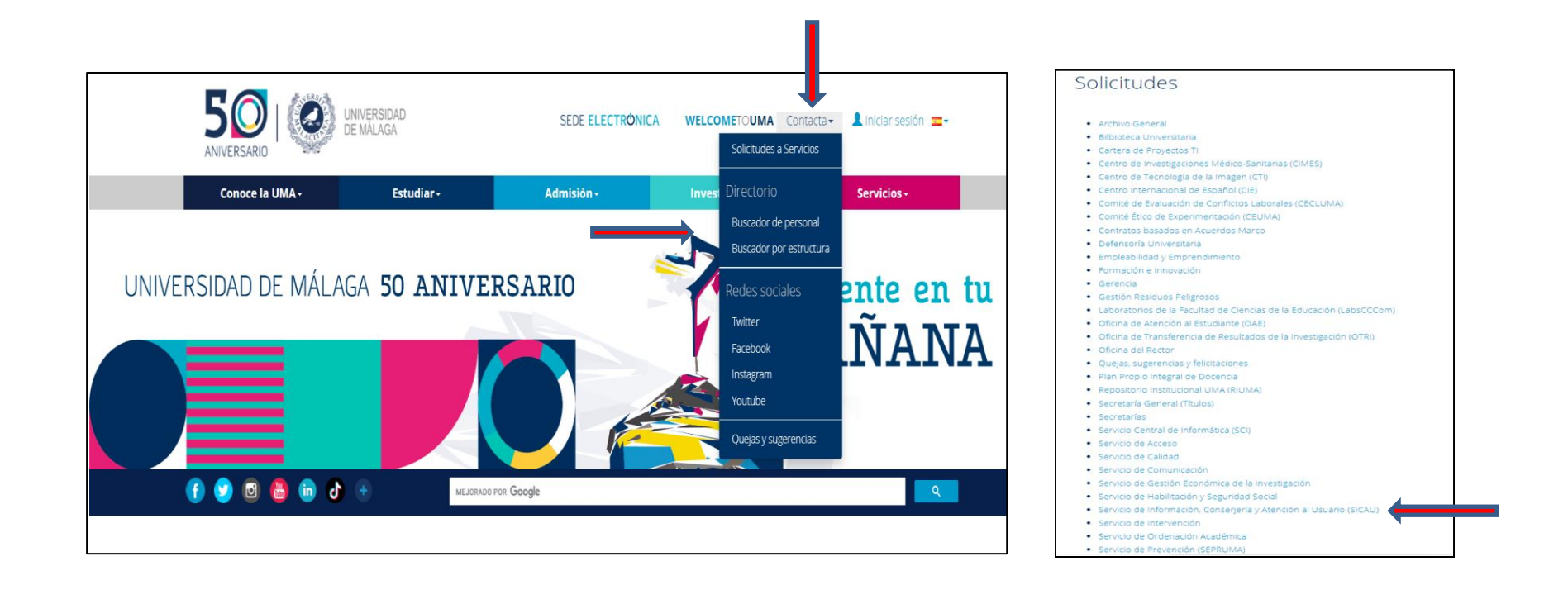

# Si pertenezco a la comunidad universitaria debo seguir los pasos que a continuación se indican para crear una solicitud:

| A                                           | UNIVERSIDAD DE MÁLAGA<br>Campus de Excelencia Internacional | Servicio de Información,<br>Conserjería y Atención al<br>Usuario (SICAU) | Gestor de peticiones |
|---------------------------------------------|-------------------------------------------------------------|--------------------------------------------------------------------------|----------------------|
| H > INIGO     BIENVENIDO >     A   ●NUEVA I | PETICIÓN                                                    | l satur de activitare del Comisio de Información                         |                      |

| HERS A                              | UNIVERSIDAD DE MÁLAGA<br>Campus de Excelencia Internacional                                   | Servicio de Información, Gestor de peticiones<br>Conserjería y Atención al Usuario<br>(SICAU)                                |                |
|-------------------------------------|-----------------------------------------------------------------------------------------------|----------------------------------------------------------------------------------------------------|----------------|
| ♠ > Peticiones > Ident              | ficación del usuario                                                                          |                                                                                                    |                |
| IDENTIFICACIÓN                      | DEL USUARIO >>                                                                                |                                                                                                    |                |
| 🟦 🕇 NUEVA PE                        |                                                                                               |                                                                                                    |                |
| Antes de empeza<br>esta web. En cas | r nos gustaría saber si es miembro o no de la<br>o contrario nos mantendremos en contacto cor | Jniversidad de Málaga (alumno o empleado), ya que de ser así podrá realizar un mejor seguimiento de la j<br>usted por email. | petición desde |
| ¿De dónde                           | uma.es                                                                                        | Por aquí puede acceder toda persona perteneciente a la UMA                                                                   |                |
|                                     | No UMA                                                                                        | Por aquí deberá acceder si no es miembro de la UMA                                                                           |                |

Debo identificarme como miembro de la comunidad universitaria (PAS, PDI o alumno):

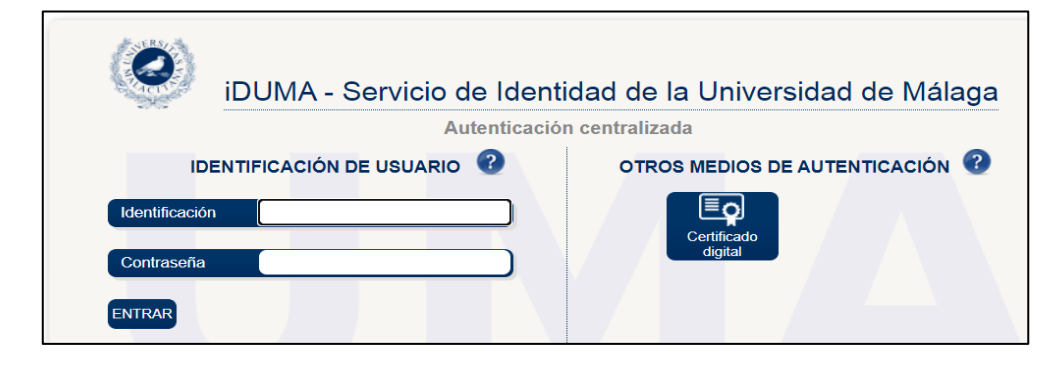

Seguidamente me va a aparecer este formulario, en el que ya aparecerán mis datos cumplimentados (peticionario, nombre de contacto, teléfono y correo electrónico). En el caso de los alumnos el campo de teléfono de contacto no se cumplimentará automáticamente, deben cumplimentarlo ya que en caso contrario al crear la solicitud le aparecerá un error indicándole que ese campo no está completo. Todos los campos de la solicitud están creados de forma para que sea obligatoria su cumplimentación.

|                                                               | UNIVERSIDAD DE MÁLAGA<br>Campus de Excelencia Internacional                                                                                                    | Servicio de Información, cestor de petidones<br>Conserjería y Atención al Usuario<br>(SICAU)                                                                                                    |
|---------------------------------------------------------------|----------------------------------------------------------------------------------------------------|----------------------------------------------------------------------------------------------------|
| 🟫 > Peticiones > Nuev                                         | ra petición                                                                                                    |                                                                                                    |
| NUEVA PETICIÓN                                                |                                                                                                    |                                                                                                    |
|                                                               | ES 🛛 🕂 NUEVA PETICIÓN 📄 INFORMES 🔄 🌡 ESTAD                                                                                                    |                                                                                                    |
| A través de este<br>Escoja en <b>Área</b><br>Las consultas di | formulario puede realizar sus peticiones al Servicio<br>la solicitud deseada, salvo la <u>reserva de espacios</u> qu<br>rigidas al <b>Área de Información</b> serán resueltas en | de Información, Conserjería y Atención al Usuario (SICAU) de la Universidad de Málaga.<br>e se debe realizar mediante la web de Enseñanza Virtual / Soporte SICAU.<br>horario de atención al público, de lunes a viernes de 9:00 a 14:00 h. y de lunes a jueves de 15:00 a 17:00 h. |
| Peticionario:                                                 |                                                                                                    | v                                                                                                    |
|                                                               |                                                                                                    | Si no está en la lista puede crearlo dando su email.                                                                                                    |
| Área:                                                         | Escoja de la lista<br>Escoja de la lista                                                                                                    | v                                                                                                    |
| L Datos del u                                                 | Consultas sobre la Universidad de Málag<br>Conserjerías de centros<br>Modificaciones al directorio UMA (dUMA)<br>Envío de información al área de gestión                         | 33                                                                                                    |

Luego, indicaré el área del SICAU a la que quiero enviar la solicitud y, si marco Conserjerías de Centros, me aparecerá otro desplegable para seleccionar el tema de la consulta o petición que voy a realizar.

| S COLUMN                                       | UNIVERSIDAD DE MÁLAGA<br>Campus de Excelencia Internacional                                                                                                    | Servicio de Información, <sub>Gesto</sub><br>Conserjería y Atención al Usuario<br>(SICAU) | r de peticiones                                           |  |  |  |  |  |
|------------------------------------------------|----------------------------------------------------------------------------------------------------|-------------------------------------------------------------------------------------------|-----------------------------------------------------------|--|--|--|--|--|
| ☆ > Peticiones > Nueva                         | petición                                                                                                    |                                                                                           |                                                           |  |  |  |  |  |
| NUEVA PETICIÓN                                 |                                                                                                    |                                                                                           |                                                           |  |  |  |  |  |
|                                                | S 🛛 🕂 NUEVA PETICIÓN 📄 🖿 INFORMES 📄 🌡 ESTADÍSTICAS                                                                                                    | s 🛱 configuración 🛛 🔍 Buscar                                                              |                                                           |  |  |  |  |  |
| A través de este i<br>Escoja en <b>Área</b> la | A través de este formulario puede realizar sus peticiones al Servicio de Información, Conserjería γ Atención al Usuario (SICAU) de la Universidad de Málaga.<br>Escoja en <b>Área</b> la solicitud deseada, salvo la <u>reserva de espacios</u> que se debe realizar mediante la web de Enseñanza Virtual / Soporte SICAU. |                                                                                           |                                                           |  |  |  |  |  |
| Las consultas diri                             | gidas al Area de Información seran resueitas en horario                                                                                                    | o de atención al público, de fuñes a viernes de 9:00 a 14:00 h. y de fuñes a              | a jueves de 15:00 à 17:00 h.                              |  |  |  |  |  |
| Peticionario:                                  |                                                                                                    |                                                                                           | ~                                                         |  |  |  |  |  |
| <u>Área:</u>                                   | Conserjerías de centros<br>Escoja de la lista<br>Escoja de la lista                                                                                                    | Si no est                                                                                 | ta en la lista puede <u>creario dando su email</u> .<br>v |  |  |  |  |  |
| L Datos del us                                 | Reserva de medios audiovisuales<br>Duplicados (llaves y dispositivos de acceso)                                                                                                    |                                                                                           |                                                           |  |  |  |  |  |
| <u>Centro al que</u><br>Nombre de co           | se dirige:<br>Indidencia de mantenimiento<br>Indidencia de impieza<br>Indidencia de seguridad<br>Correspondencia<br>Objetos perdidos<br>Indidencias con empresas externas<br>Indidencias de gestión ambiental<br>Otras peticiones                                                                                          |                                                                                           |                                                           |  |  |  |  |  |

Aquí podemos ver algunos ejemplos de solicitudes que se pueden realizar:

| (2)                                         | UNIVERSIDAD DE MÁLAGA<br>Campus de Excelencia Internacional                                                                                  | Servicio de Información,<br>Conserjería y Atención al Usuario<br>(SICAU)                                                   | Gestor de peticiones                                         |
|---------------------------------------------|----------------------------------------------------------------------------------------------------|----------------------------------------------------------------------------------------------------|--------------------------------------------------------------|
| + > Peticiones > Nueva                      | ı petición                                                                                                    |                                                                                                    |                                                              |
| NUEVA PETICIÓN                              |                                                                                                    |                                                                                                    |                                                              |
|                                             | s 🕂 NUEVA PETICIÓN 📄 INFORMES 🖬 ESTADÍSTICAS 🗘                                                                                               |                                                                                                    |                                                              |
| A través de este<br>Escoja en <b>Área l</b> | formulario puede realizar sus peticiones al Servicio de Informaci<br>a solicitud deseada, salvo la <u>reserva de espacios</u> que se debe re | ión, Conserjería y Atención al Usuario (SICAU) de la Univers<br>alizar mediante la web de Enseñanza Virtual / Soporte SICA | idad de Málaga.                                              |
| Las consultas dir                           | igidas al <b>Área de Información</b> serán resueltas en horario de at                                                                        | tención al público, de lunes a viernes de 9:00 a 14:00 h. y c                                                              | e lunes a jueves de 15:00 a 17:00 h.                         |
| Peticionario:                               |                                                                                                    |                                                                                                    | v                                                            |
|                                             |                                                                                                    |                                                                                                    | Si no está en la lista puede <u>crearlo dando su email</u> . |
| Área:                                       | Conserjerias de centros                                                                                                    |                                                                                                    | ~                                                            |
|                                             | Información de este centro                                                                                                    |                                                                                                    | v                                                            |

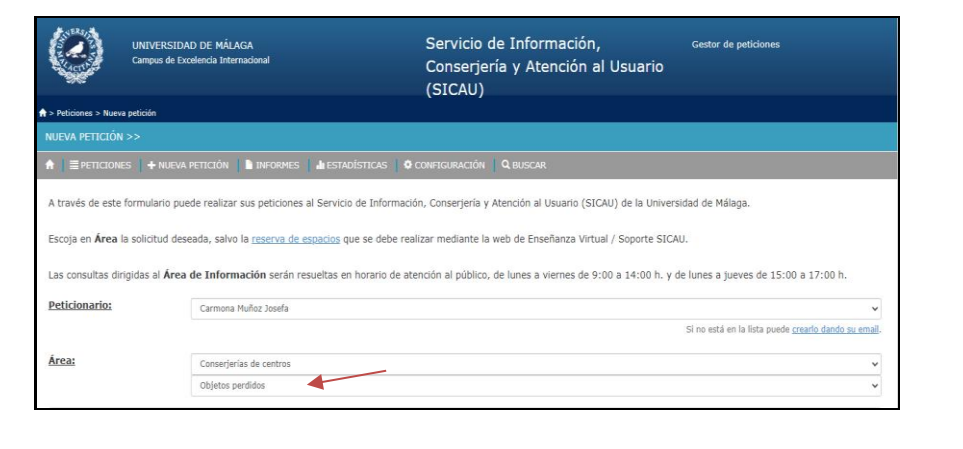

| (2)                                                      | UNIVERSIDAD DE MÁLAGA<br>Campus de Excelencia Internacional                                                                             | Servicio de Información, Gestor de petidones<br>Conserjería y Atención al Usuario<br>(SICAU)                                                                                       |                         |
|----------------------------------------------------------|----------------------------------------------------------------------------------------------------|----------------------------------------------------------------------------------------------------|-------------------------|
| Peticiones > Nueva                                       | petición                                                                                                    |                                                                                                    |                         |
|                                                          |                                                                                                    |                                                                                                    |                         |
|                                                          | S   🕂 NUEVA PETICIÓN   🖿 INFORMES   🌡 EST                                                                                               |                                                                                                    |                         |
| Escoja en Área la<br>Las consultas diri<br>Peticionario: | solicitud deseada, salvo la <u>reserva de espacios</u><br>gidas al <b>Área de Información</b> serán resueltas o<br>Carmona Muñoz Josefa | que se debe realizar mediante la web de Enseñanza Virtual / Soporte SICAU.<br>en horario de atención al público, de lunes a viernes de 9:00 a 14:00 h. y de lunes a jueves de 15:0 | 0 a 17:00 h.            |
|                                                          |                                                                                                    | Si no está en la lista puede                                                                                                    | crearlo dando su email- |
| Área:                                                    | Conserjerias de centros                                                                                                    |                                                                                                    | v                       |
|                                                          | Duplicados (llaves y dispositivos de a                                                                                                  | icceso)                                                                                                    | ÷                       |
|                                                          | Escoja de la lista                                                                                                    |                                                                                                    | v                       |
|                                                          | Escoja de la lista<br>Duplicado de dispositivo de acceso                                                                                |                                                                                                    |                         |
| L Datos del us                                           | uario Duplicado de llaves                                                                                                    | •                                                                                                    |                         |

|                                                             | UNIVERSIDAD DE MÅLAGA<br>Campus de Excelencia Internacional                                                                                                    | Servicio de Información, cest<br>Conserjería y Atención al Usuario<br>(SICAU)                                                                                                    | or de peticiones                                    |
|-------------------------------------------------------------|----------------------------------------------------------------------------------------------------|----------------------------------------------------------------------------------------------------|-----------------------------------------------------|
| > Peticiones > Nu                                           | eva petición                                                                                                    |                                                                                                    |                                                     |
|                                                             |                                                                                                    |                                                                                                    |                                                     |
|                                                             | NES 🛛 🕂 NUEVA PETICIÓN 📗 INFORMES 📕 🌡 ES                                                                                                    |                                                                                                    |                                                     |
| A través de est<br>Escoja en <b>Área</b><br>Las consultas o | te formulario puede realizar sus peticiones al Serv<br>a la solicitud deseada, salvo la <u>reserva de espacios</u><br>dirigidas al <b>Área de Información</b> serán resueltas | (cio de Información, Conserjena y Atención al Usuario (SICAU) de la Universidad de<br>; que se debe realizar mediante la web de Enseñanza Virtual / Soporte SICAU.<br>en horario de atención al público, de lunes a viernes de 9:00 a 14:00 h. y de lunes | • Malaga.<br>5 a jueves de 15:00 a 17:00 h.         |
| Peticionario:                                               | Carmona Muñoz Josefa                                                                                                    |                                                                                                    |                                                     |
|                                                             |                                                                                                    |                                                                                                    | ~                                                   |
|                                                             |                                                                                                    | Si no e                                                                                                    | está en la lista puede <u>crearlo dando su emai</u> |
| Área:                                                       | Conserjerias de centros                                                                                                    | Si no e                                                                                                    | •stá en la lista puede <u>crearlo dando su emai</u> |

El siguiente paso sería indicar el Centro al que me dirijo. Lo normal es que si estoy adscrito a un Centro mi consulta se dirija al SICAU del mismo, pero también puede ocurrir que quiera dirigirme a otro distinto, por lo que tendré que indicar a cuál, ya sea en un caso u otro.

Posteriormente indicaré el Centro al que pertenezco.

|                                      |                                                            | 1       | Peticionario                                   |                                                                               |                                       |           |                   | ~                                                                                                    |
|--------------------------------------|------------------------------------------------------------|---------|------------------------------------------------|-------------------------------------------------------------------------------|---------------------------------------|-----------|-------------------|----------------------------------------------------------------------------------------------------|
| Daticionario:                        |                                                            |         |                                                |                                                                               |                                       |           |                   |                                                                                                    |
| Petroviano.                          | •                                                          |         |                                                |                                                                               |                                       |           | Si to colo        | on its hold possible presents dignals as small -                                                                                                    |
|                                      |                                                            |         |                                                |                                                                               |                                       |           |                   |                                                                                                    |
|                                      | bi no esta en la lista puede <u>creano cando su ente</u> l |         | Area                                           | Canaerjerias de sariros                                                       |                                       |           |                   | *                                                                                                    |
|                                      |                                                            |         |                                                | Includencia da Antoineza                                                      |                                       |           |                   |                                                                                                    |
| Áraa:                                |                                                            |         |                                                |                                                                               |                                       |           |                   |                                                                                                    |
| PR SUM.                              | Consergenias de centros                                    |         |                                                |                                                                               |                                       |           |                   |                                                                                                    |
|                                      | TextBased descended                                        | 1       | L Dette del cousrio                            |                                                                               |                                       |           |                   |                                                                                                    |
|                                      | Incremente de segurnoro                                    |         |                                                |                                                                               |                                       |           |                   |                                                                                                    |
|                                      |                                                            |         | Centro al que se dirige:                       |                                                                               |                                       |           |                   | ~                                                                                                    |
|                                      |                                                            |         |                                                |                                                                               |                                       |           |                   |                                                                                                    |
| L Datos del usuario                  |                                                            |         | Nombre de contacto:                            | *****                                                                         | Leistono.de                           | Email.de  | annessed Durba an |                                                                                                    |
|                                      |                                                            |         |                                                |                                                                               | contactor                             | contacto: |                   |                                                                                                    |
| Contro al que co distant             |                                                            |         |                                                |                                                                               |                                       |           |                   |                                                                                                    |
| Centro al que se dirige:             | ·······                                                    |         |                                                |                                                                               |                                       |           |                   |                                                                                                    |
|                                      |                                                            |         |                                                |                                                                               |                                       |           |                   |                                                                                                    |
| Nombre de contacto:                  | Área de cestión                                            |         | S Información adicional                        |                                                                               |                                       |           |                   |                                                                                                    |
| Homere de Contacto.                  | Aulario Ada Buron                                          |         |                                                |                                                                               | · · · · · · · · · · · · · · · · · · · |           |                   |                                                                                                    |
|                                      | Autorio Garald Reenan                                      |         | Centro al que portenece:                       | Facultad de Ciencias de la Comunicación                                       |                                       |           |                   | *                                                                                                    |
|                                      | Autario Isabel Ovarzábal                                   |         |                                                | Autoria Ada Duran                                                             |                                       |           |                   |                                                                                                    |
|                                      | Aulario Juan Antonio Raminez                               |         |                                                | Autoria Geriald Breran                                                        |                                       |           |                   |                                                                                                    |
|                                      | Autario López Peñalver                                     |         |                                                | Automo Isaberi Coantidiari                                                    |                                       |           |                   |                                                                                                    |
|                                      | Aulario Rosa de Gálvez                                     | 1 I.    | I Puede adjuntar los ficheros que estime oport | Adurts Lipes Palatest                                                         |                                       |           |                   |                                                                                                    |
| C Información adicional              | Aulario Savero Ochoa                                       |         |                                                | Autorite Rose de Galerez                                                      |                                       |           |                   |                                                                                                    |
| -                                    | Biblioteca General / STICUM                                |         | Fichers                                        | Autorita Servera Coltano                                                      |                                       |           |                   |                                                                                                    |
|                                      | Centro de Investigaciones Médico-Sanitarias (CINES)        |         |                                                | Centro de Investigadores Midico-Santarias (CIHES)                             |                                       |           |                   |                                                                                                    |
| Centro al que pertenece:             | Complejo de Estudios Sociales y Comercio                   |         |                                                | Centro Internazional de Español                                               |                                       |           |                   |                                                                                                    |
|                                      | Curso español para Extranjeros                             |         |                                                | Securit de Imperierlas Industriales                                           |                                       |           |                   |                                                                                                    |
|                                      | Escuela de Ingenierías Industriales                        |         | Observacionesi                                 | £.7.5. Ingeneria Informatica                                                  |                                       |           |                   |                                                                                                    |
| ·                                    | E.T.S. Arquitectura                                        | · · · · |                                                | 2.15. Ergenturia Teleconaricactor                                             |                                       |           |                   |                                                                                                    |
|                                      | E.T.S. Ingenieria Informática                              | . I. I. |                                                | Twinited do Dollars Artes                                                     |                                       |           |                   |                                                                                                    |
| @ Duede adjuntar los ficheros que es | E.T.S. Ingenieria Telecomunicación                         | 1 I.    |                                                | Ferrantiad de Cremitais de la Commenciación                                   |                                       |           |                   |                                                                                                    |
| or rouse asjunctions ficheros que es | Facultad de Bellas Artes                                   |         |                                                | Facultad de Cremilas de la Stacación                                          |                                       |           |                   |                                                                                                    |
|                                      | Facultad de Ciencias                                       |         |                                                | Facultud in Concise in a Safut<br>Accusted in Concise Formation - Engineering |                                       |           |                   | -                                                                                                    |
| Fichero:                             | Facultad de Ciencias de la Comunicación                    |         |                                                |                                                                               |                                       |           |                   | - China - China - Chin |
|                                      |                                                            |         |                                                |                                                                               |                                       |           |                   |                                                                                                    |

Por último, tengo la opción de adjuntar un fichero a la solicitud, si fuese necesario, y en el apartado de observaciones redactaré el texto de mi consulta, incidencia o la cuestión que quiera comunicar.

Para finalizar pulsaré en la opción "Crear" para que quede registrada y enviada mi solicitud a través del Gestor de Peticiones.

| 🕼 Información adicional                |                                                                        |            |
|----------------------------------------|------------------------------------------------------------------------|------------|
| Centro al que pertenece:               | Facultad de Ciencias de la Comunicación                                |            |
| Puede adjuntar los ficheros que estima | e oportuno seleccionando el fichero y pulsando en "Adjuntar y seguir". |            |
| Fichero:                               | Strectorer archive) Ningún archivo sateccionado                        | Ø Adjurtar |
| Observaciones:                         |                                                                        |            |
|                                        |                                                                        |            |
|                                        | Crear                                                                  |            |

En el momento de crear mi solicitud aparecerán dos mensajes, el primero indicando el número con el que ha sido registrada la solicitud en el Gestor de Peticiones y el segundo comunicando que se ha informado por mail al responsable de la resolución de dicha solicitud.

|                     | UNIVERSIDAD DE MÁLAGA<br>Campus de Excelencia Internacional                    | Servicio de Información, Conserjería y<br>Atención al Usuario (SICAU) | Gestor de peticiones                            |                                                                                          |
|---------------------|--------------------------------------------------------------------------------|-----------------------------------------------------------------------|-------------------------------------------------|------------------------------------------------------------------------------------------|
| ♠ > Peticiones > 15 | 163/2023 Objetos perdidos                                                      |                                                                       |                                                 | Texto o referencia de la petición a buscar                                               |
| PETICIÓN: 151       | 63/2023 OBJETOS PERDIDOS >>                                                    |                                                                       |                                                 | [                                                                                        |
| A ■ MIS PET         | ICIONES 🛉 NUEVA PETICIÓN 🕒 INFORMES 📊 ESTADÍSTICAS 🔍 BUSCAR                    |                                                                       |                                                 | ACCIONES POSIBLES                                                                        |
|                     | 4                                                                              |                                                                       |                                                 | Solucionada                                                                              |
| ✓ Petición 151      | 163/2023 recibida correctamente.                                               |                                                                       |                                                 | Denegar                                                                                  |
|                     |                                                                                |                                                                       |                                                 | No me corresponde                                                                        |
| 8 Se ha information | nado por email a: responsable.                                                 |                                                                       | ×                                               |                                                                                          |
|                     | ,<br>,                                                                         |                                                                       |                                                 | RESPONSABLE DE LA RESOLUCIÓN                                                             |
| 15163/20            | Area: Conserjerías de centros / Objetos perdidos                               |                                                                       | En curso                                        | 👤 SICAU FilosofÃa y Letras (informa)                                                     |
| Q Centro a          | l que se dirige: Facultad de Filosofía y Letras.                               |                                                                       |                                                 |                                                                                          |
| 1                   | 2                                                                              | 四                                                                     |                                                 | DEL GRUPO ASIGNADO:<br>Facultad de Filosofía y Letras                                    |
| 🕑 Informaci         | ón adicional                                                                   |                                                                       |                                                 |                                                                                          |
| Centro al           | que pertenece:                                                                 |                                                                       |                                                 | • AYUDA                                                                                  |
|                     |                                                                                |                                                                       |                                                 | Aparece la información relativa a la petición así como el estado en el que se encuentra. |
| P Observaci         | ones                                                                           |                                                                       |                                                 | Mas información sobre este gestor de peticiones.                                         |
| Esta solicitu       | d es una prueba                                                                |                                                                       |                                                 |                                                                                          |
| 1                   |                                                                                |                                                                       |                                                 |                                                                                          |
|                     |                                                                                |                                                                       | Desisferenz @Files.Fr. uma es al 17/10/00 10:00 |                                                                                          |
|                     |                                                                                |                                                                       | Por informa@niosona.uma.es ei 17/10/23 12:00.   |                                                                                          |
| Informaci           | ón del peticionario obtenida de DUMA, Hóminis o Minerva a fecha 17/10/23 11:57 |                                                                       |                                                 |                                                                                          |
|                     |                                                                                |                                                                       |                                                 |                                                                                          |
|                     |                                                                                |                                                                       |                                                 |                                                                                          |
| Anotacion           | ec.                                                                            |                                                                       | 0                                               |                                                                                          |
|                     |                                                                                |                                                                       |                                                 |                                                                                          |
| La petición r       | no tiene anotaciones.                                                          |                                                                       |                                                 |                                                                                          |
| + Escriba er        | n este recuadro para realizar una anotación adicional sobre la petición:       |                                                                       |                                                 |                                                                                          |
|                     |                                                                                |                                                                       |                                                 |                                                                                          |
|                     |                                                                                |                                                                       |                                                 |                                                                                          |

# <u>Si NO pertenezco a la comunidad universitaria debo seguir los</u> pasos que a continuación se indican para crear una solicitud:

| VERSIAN CONTRACTOR | UNIVERSIDAD DE MÁLAGA<br>Campus de Excelencia Internacional | Servicio de Información, Gestor de peticiones<br>Conserjería y Atención al<br>Usuario (SICAU) |  |
|--------------------|-------------------------------------------------------------|-----------------------------------------------------------------------------------------------|--|
| BIENVENIDO >       | PETICIÓN                                                    |                                                                                               |  |
|                    | Bien                                                        | enido al gestor de peticiones del Servicio de Información,                                    |  |

|                                     | UNIVERSIDAD DE MÁLAGA<br>Campus de Excelencia Internacional                                     | Servicio de Información,<br>Conserjería y Atención al Usuario<br>(SICAU)                        | Gestor de peticiones                      |
|-------------------------------------|-------------------------------------------------------------------------------------------------|-------------------------------------------------------------------------------------------------|-------------------------------------------|
| ☆ > Peticiones > Identi             | ficación del usuario                                                                            |                                                                                                 |                                           |
| IDENTIFICACIÓN                      | DEL USUARIO >>                                                                                  |                                                                                                 |                                           |
| 🟦 🕴 🕂 NUEVA PE                      |                                                                                                 |                                                                                                 |                                           |
| Antes de empeza<br>esta web. En cas | r nos gustaría saber si es miembro o no de la U<br>o contrario nos mantendremos en contacto con | iniversidad de Málaga (alumno o empleado), ya que de ser así podrá realizar<br>usted por email. | un mejor seguimiento de la petición desde |
| ¿De dónde                           | es?                                                                                             |                                                                                                 |                                           |
|                                     | uma.es                                                                                          | Por aquí puede acceder toda persona perteneciente a la UMA                                      |                                           |
|                                     | No UMA                                                                                          | Por aquí deberá acceder si no es miembro de la UMA                                              |                                           |
|                                     |                                                                                                 |                                                                                                 |                                           |

En este caso vemos que en el formulario hay algunas diferencias si lo comparamos con el formulario que aparece para los miembros de la comunidad universitaria:

- No aparece el campo de peticionario.

- No aparecen cumplimentados automáticamente los campos del nombre, teléfono y correo electrónico. El usuario debe cumplimentarlos todos porque, esto sí que es igual que en el formulario de los miembros de la comunidad universitaria, todos los campos son obligatorios, y en caso de no hacerlo, cuando queramos crear la solicitud, aparecerá un error indicando el dato que falta por cumplimentar.

Lo primero que habría que indicar es el Área al que se dirige en que también observamos diferencia con respecto al formulario anterior (los usuarios externos, como es lógico, no pueden solicitar modificaciones en el Directorio del personal de la UMA, así como tampoco pueden enviar información al Área de Gestión, ya que esta última opción es solo de uso interno de la UMA -y que además no se está utilizando actualmente-)

A continuación, seleccionaremos el Centro al que queremos dirigirnos. Cumplimentaremos los campos de nombre, teléfono y correo electrónico.

Posteriormente, en el desplegable del "Centro al que pertenece", tendré que seleccionar la primera opción que es "no pertenezco a la Universidad"

En este formulario también se puede adjuntar archivos, en caso necesario.

Terminaremos redactando, en el campo de Observaciones, el texto de nuestra solicitud.

Para concluir, pulsaremos en "Crear" para enviar nuestra solicitud.

En las siguientes imágenes se pueden ir viendo los pasos descritos anteriormente:

|                                                                                                    | UNIVERSIDAD DE MÁLAGA<br>Campus de Excelencia Internacional                                                          | Servicio de Información, Conserjería y Gestor de peticiones<br>Atención al Usuario (SICAU)                                                               |   |  |  |  |
|----------------------------------------------------------------------------------------------------|----------------------------------------------------------------------------------------------------|----------------------------------------------------------------------------------------------------|---|--|--|--|
| ♠ > Peticiones > Nueva p                                                                                                    | vetición                                                                                                    |                                                                                                    |   |  |  |  |
| NUEVA PETICIÓN >                                                                                                    |                                                                                                    |                                                                                                    |   |  |  |  |
| 🔒 🕂 NUEVA PETTI                                                                                                    |                                                                                                    |                                                                                                    |   |  |  |  |
| A través de este fo<br>Escoia en <b>Área</b> la                                                                                                    | rmulario puede realizar sus peticiones al Servicio de In<br>solicitud deseada. salvo la reserva de escacios que se c | iormación, Conserjería y Atención al Usuario (SICAU) de la Universidad de Malaga.<br>ele realizar mediante la velo de Enseñanza Virtual / Soconte SICAU. |   |  |  |  |
| Las consultas dirigidas al <b>Área de Información</b> serán resueltas en horario de atención al público, de lunes a viernes de 9:00 a 14:00 h. y de lunes a jueves de 15:00 a 17:00 h. |                                                                                                    |                                                                                                    |   |  |  |  |
| Área:                                                                                                    | Escoja de la lista                                                                                                   |                                                                                                    | ~ |  |  |  |
| L Datos del usu                                                                                                    | Escoja de la lista<br>Consultas sobre la Universidad de Mál<br>Conserjenías de centros                               | ça                                                                                                    |   |  |  |  |

| (2)                             | UNIVERSIDAD DE MÁLAGA<br>Campus de Existência Internacional                                                                                                    | Servicio de Infor<br>(SICAU)                                                  | nación, Conserjería y Atención al Usuario | Gestor de petitiones |
|---------------------------------|----------------------------------------------------------------------------------------------------|-------------------------------------------------------------------------------|-------------------------------------------|----------------------|
| 🕈 > Peticiones > Nyeva petición |                                                                                                    |                                                                               |                                           |                      |
| NUEVA PETICIÓN >>               |                                                                                                    |                                                                               |                                           |                      |
| 🖈 🕴 🕈 NUEVA PETICIÓN            |                                                                                                    |                                                                               |                                           |                      |
| A través de este formulario     | puede realizar sus peticiones al Servicio de Información                                                                                                    | Conserjería y Atención al Usuario (SICAU) de la Universidad de Málaga.        |                                           |                      |
| Escoja en Área la solicitud     | deseada, salvo la <u>reserva de espacios</u> que se debe realis                                                                                                 | r mediante la web de Enseñanza Virtual / Soporte S3CAU.                       |                                           |                      |
| Las consultas dirigidas al Ár   | rea de Información serán resueltas en horario de aten                                                                                                    | ón al público, de lunes a viernes de 9:00 a 14:00 h. y de lunes a juaves de 1 | 100 a 17:00 h.                            |                      |
| Área:                           | Conserjerias de centros                                                                                                    |                                                                               |                                           | ~                    |
|                                 | Escoja de la lista                                                                                                    |                                                                               |                                           | ×                    |
| L Datos del usuario             |                                                                                                    |                                                                               |                                           |                      |
| Centro al que se dirige         |                                                                                                    |                                                                               | -                                         | ~                    |
| Nombre de contacto:             | Area de gestión<br>Area de gestión<br>Aulario Ada Byron<br>Aulario Ganido Branian<br>Aulario Statel Oyaniábal<br>Aulario State Arbonis Baninez                  |                                                                               |                                           | A                    |
| G Información adicional         | Autario López Pollatver<br>Autario Rosa de Gálvez<br>Autario Rosan Octoa                                                                                        |                                                                               |                                           |                      |
| Centro al que perten            | Biblioteca General / SPICUM<br>Centro de Trivestigaciones Né<br>Centro Internacional de Espai<br>Comprejo de Estudios Sociales<br>Resented de Decembries Techni | co-Sanitarias (CDRES)<br>Contentio                                            |                                           |                      |
| @ Puede adjuntar los fich       | eros que estime oportuno<br>E.T.S. Anguitectura<br>E.T.S. Ingeniería Informática                                                                                |                                                                               |                                           |                      |
| Ficheroi                        | Facultad de Ciencias<br>Pacultad de Ciencias<br>Pacultad de Ciencias                                                                                            | ancacón                                                                       |                                           | *                    |

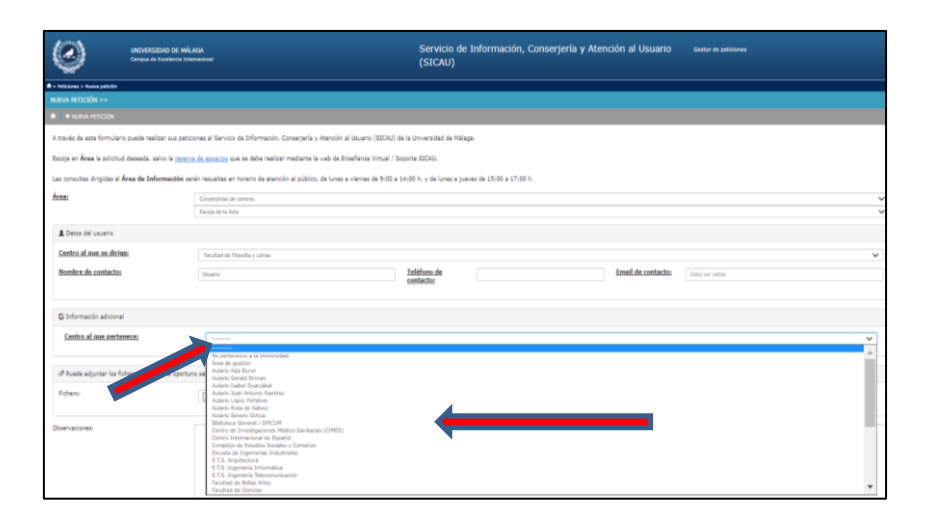

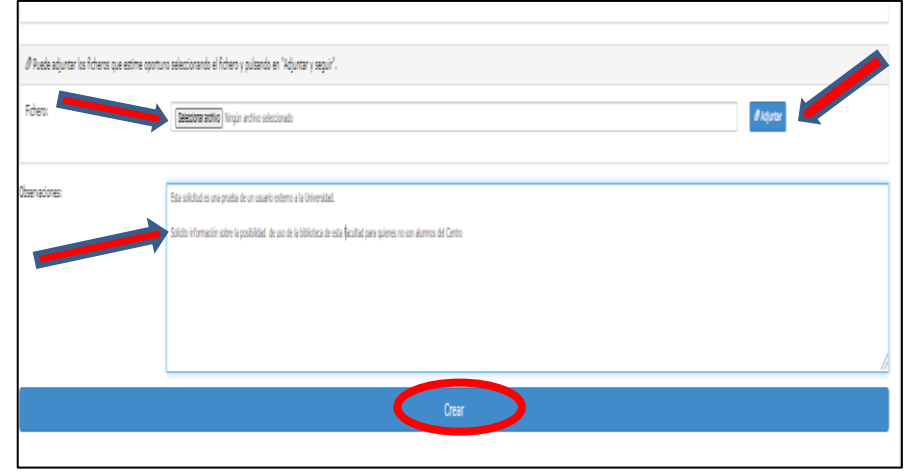

Una vez creada la solicitud, aparecerá el mensaje que puede verse en la imagen siguiente, indicándonos que la petición se ha realizado correctamente, pero que no podrá ser gestionada hasta que no validemos en nuestro correo electrónico el enlace que hemos recibido.

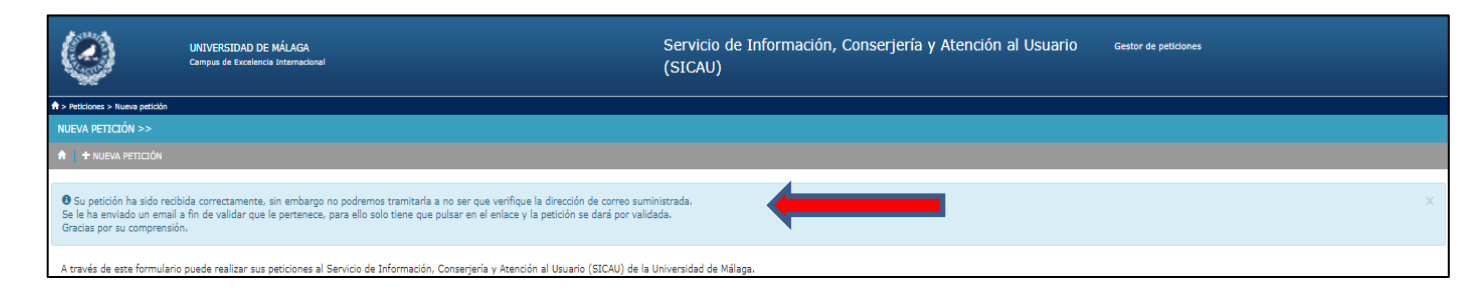

En nuestro correo electrónico, el que hayamos indicado en la solicitud que hemos realizado, como usuario externo a la Universidad, recibiremos un mail como el que aparece a continuación y simplemente tendremos que pinchar el enlace que nos indican. Así estará nuestra solicitud disponible para poder ser resuelta por el SICAU al que la dirigimos.

| 15163/2023 pendiente de validación del email                                                                                                    |
|----------------------------------------------------------------------------------------------------|
| En el gestor de peticiones de Conserjerías se ha recibido una petición con referencia 15163/2023 cuyo email de contacto es: xxxxxxxx@hotmail.es. |
| Esta petición no se procesará hasta que verifique que la dirección de correo es correcta, para ello solo debe pulsar sobre el enlace siguiente:  |
| http://dj.uma.es/sicau/peticiones/validar_xxxxxxxxxxxxxxxxxxxxxxxxxxxxxxxxxxxx                                                                   |
|                                                                                                    |
| Servicio de Información, Conserjería y Atención al Usuario (SICAU)<br>Universidad de Málaga                                                      |

# El usuario ya ha enviado su solicitud y nosotros vamos a acceder al gestor de peticiones para resolverla

En primer lugar, tendremos que identificarnos para poder acceder a las solicitudes que hemos recibido. Lo haremos con el correo electrónico institucional y la contraseña correspondiente.

| UNIVERSIDAD DE MÁLAGA<br>Campus de Excelencia Internacional |                                                                  | Servicio de Información,                              | Gestor de peticiones                                                                                       | INICIAR SESIÓN                               |
|-------------------------------------------------------------|------------------------------------------------------------------|-------------------------------------------------------|----------------------------------------------------------------------------------------------------|----------------------------------------------|
| ACT ACT AND                                                 |                                                                  | Usuario (SICAU)                                       |                                                                                                    | Texto o referencia de la petición a buscar Q |
| ☆ > Peticiones > Nue                                        | va petición                                                      |                                                       |                                                                                                    | Αχύρα                                        |
|                                                             | N >>                                                             |                                                       | Recuerde que debe pulsar sobre el botón de <b>Crear</b> para que<br>su petición se almacene correctamente. |                                              |
| 1 T NUEVA P                                                 | ETICION                                                          |                                                       | Podrá insertar todos los ficheros que estime oportunos.                                                    |                                              |
| A través de est                                             | e formulario puede realizar sus peticiones al Servicio de 1      | AU) de la Universidad de Málaga.                      | Más información sobre este gestor de peticiones.                                                           |                                              |
| Escoja en <b>Área</b>                                       | la solicitud deseada, salvo la <u>reserva de espacios</u> que se |                                                       |                                                                                                    |                                              |
| Las consultas d<br>a 17:00 h.                               | irigidas al Área de Información serán resueltas en hor           | ario de atención al público, de lunes a viernes de 9: | 00 a 14:00 h. y de lunes a jueves de 15:00                                                                 |                                              |

| iDUMA - Servicio de Identi                                            | dad de la Universidad de Málaga |
|-----------------------------------------------------------------------|---------------------------------|
| Autenticación                                                         | n centralizada                  |
| IDENTIFICACIÓN DE USUARIO ?<br>Identificación<br>Contraseña<br>ENTRAR | OTROS MEDIOS DE AUTENTICACIÓN 3 |

Al identificarnos, nos aparecerá en la parte superior el siguiente menú:

| ALERSIA<br>TOTAL    | UNIVERSIDAD DE MÁLAGA<br>Campus de Excelencia Internacional | Servicio de Información,<br>Conserjería y Atención al<br>Usuario (SICAU) | Gestor de peticiones |
|---------------------|-------------------------------------------------------------|--------------------------------------------------------------------------|----------------------|
| ↑ > Peticiones > Nu | eva petición                                                |                                                                          |                      |
| NUEVA PETICIÓ       | ÓN >>                                                       |                                                                          |                      |
| I I I MIS PET       | TCIONES 🛛 🕂 NUEVA PETICIÓN 📄 🖺 INFORMES                     | II ESTADÍSTICAS Q BUSCAR                                                 |                      |

De este menú seleccionaremos "Mis peticiones" para ver las solicitudes que hemos recibido:

| A LEAST              | UNIVERSIDAD DE MÁLAGA<br>Campus de Excelencia Internacional            | Servicio de Información,<br>Conserjería y Atención al<br>Usuario (SICAU) | Gestor de peticiones |  |  |  |  |  |
|----------------------|------------------------------------------------------------------------|--------------------------------------------------------------------------|----------------------|--|--|--|--|--|
| ↑ > Peticiones > Nuc | eva petición                                                           |                                                                          |                      |  |  |  |  |  |
| NUEVA PETICIÓ        | ĎN >>                                                                  |                                                                          |                      |  |  |  |  |  |
| ↑ I I MIS PET        | ↑ I MIS PETICIONES + NUEVA PETICIÓN I INFORMES I ESTADÍSTICAS Q BUSCAR |                                                                          |                      |  |  |  |  |  |

De esta forma tendremos la opción de ver las peticiones abiertas (que están en curso, a la espera de nuestra respuesta, o bien que están pendientes de que el usuario nos envíe información, que previamente le habremos solicitado, y que necesitamos para poder resolver su respuesta:

|                           | UNIVERSIDAD<br>Campus de Exce | DE MÁLAGA<br>Iencia Internacional   |                         | Servicio de Información,<br>Conserjería y Atención al<br>Usuario (SICAU) | Gestor d              | e peticiones       |     |            | INFORMA@FILOSOFIA.UMA.ES<br>CIERRE DE SEDIÓN     |   |
|---------------------------|-------------------------------|-------------------------------------|-------------------------|--------------------------------------------------------------------------|-----------------------|--------------------|-----|------------|--------------------------------------------------|---|
| ☆ > Peticiones            |                               |                                     |                         |                                                                          |                       |                    |     |            | Texto o referencia de la petición a buscar       | q |
| 4 PETICIONES E            |                               |                                     |                         |                                                                          |                       |                    |     |            | O AYUDA                                          |   |
| 💼 🖬 📾 MIS PETI            | CIONES 🕂 NU                   | EVA PETICIÓN 🔡 INFOR                |                         |                                                                          |                       |                    |     |            | Más información sobre este gestor de peticiones. |   |
| <b>IC</b> ≉ Peticiones ab | Solo las a                    | biertas pendientes de mí            | Peticiones cerradas     | Área:                                                                    |                       |                    | < 1 | *          |                                                  |   |
| Referencia                | Fecha                         | Peticionario                        | Tipo                    | Descripción                                                              |                       | Estado             |     | 3 <i>d</i> |                                                  |   |
| C 15296/2023              | 19/10/23 12:01                | *****                               | Conserjerías de centros | ESTAMOS REALIZANDO UNA PRUEBA                                            |                       | Pdte validar email | 1 - |            |                                                  |   |
| C 15295/2023              | 19/10/23 11:58                | ter ter ter ter ter ter ter ter ter | Conserjerías de centros | Esta solicitud es una prueba de un usuario extern                        | o a la Univ           | Pdte validar email | 1 - |            |                                                  |   |
| C 15291/2023              | 19/10/23 11:36                | Carmona Muñoz Josefa                | Conserjerías de centros | PRUEBA Hola, cuando intento acceder a la sede e                          | lectrónica            | En curso           | 1 - |            |                                                  |   |
| C 15095/2023              | 16/10/23 14:01                | Rubio Garcia Raul                   | Conserjerías de centros | Buenas tardes Solicitamos tarjeta de acceso al pa                        | rking de I            | En curso           | 1 : | 2 -        |                                                  |   |
|                           |                               |                                     |                         |                                                                          |                       |                    |     |            |                                                  |   |
|                           |                               |                                     |                         | ©2011-2023 <u>GP v23.04</u> - <u>Servicio Co</u>                         | entral de Informática | 1                  |     |            |                                                  |   |

También podremos ver las solicitudes abiertas, en este caso solo las que están pendientes de mí, es decir, en este caso solo accederíamos a las solicitudes que están en curso y no a las que están pendientes del usuario:

| Contraction of the second second seco | UNIVERSIDAD I<br>Campus de Excele | DE MÁLAGA<br>ncia Internacional | Serv<br>Con<br>Usua     | vicio de Información, <sup>Gest</sup><br>serjería y Atención al<br>ario (SICAU) | or de peticiones | INFORMAGFILOSOFIA.UMA.ES                         |
|----------------------------------------------------------------------------------------------------|-----------------------------------|---------------------------------|-------------------------|---------------------------------------------------------------------------------|------------------|--------------------------------------------------|
| ★ > Peticiones                                                                                                    |                                   |                                 |                         |                                                                                 |                  | lexto o referencia de la petición a buscar       |
|                                                                                                    |                                   |                                 |                         |                                                                                 |                  | ● AYUDA                                          |
| 🏫 📔 mis peti                                                                                                    | CIONES + NUE                      | /A PETICIÓN 📄 INFORMES          | 6 III ESTADÍSTICAS 0    | Q BUSCAR                                                                        |                  | Más información sobre este gestor de peticiones. |
| Peticiones ab                                                                                                    | siertas Solo las abi              | ertas pendientes de mí          | iciones cerradas        | Área:                                                                           | ۲<br>۲<br>۲      |                                                  |
| Referencia                                                                                                    | Fecha                             | Peticionario                    | Tipo                    | Descripción                                                                     | Estado 💄 🕼 🖉     |                                                  |
| C 15291/2023                                                                                                    | 19/10/23 11:36                    | Carmona Muñoz Josefa            | Conserjerías de centros | PRUEBA Hola, cuando intento acceder a la sede electrónica                       | En curso 1       |                                                  |
| C 15095/2023                                                                                                    | 16/10/23 14:01                    | Rubio Garcia Raul               | Conserjerías de centros | Buenas tardes Solicitamos tarjeta de acceso al parking de l                     | En curso 1 3 -   |                                                  |
|                                                                                                    |                                   |                                 |                         |                                                                                 |                  |                                                  |
|                                                                                                    |                                   |                                 |                         | ©2011-2023 <u>GP v23.04</u> - <u>Servicio Central de Inform</u>                 | ática            |                                                  |

Y si seleccionamos "peticiones cerradas" nos aparecerá el listado con todas aquellas solicitudes que ya hemos solucionado y han quedado cerradas, en estado "Solucionada".

Una vez que hemos recibido la solicitud, y dependiendo de si podemos tramitarla directamente, necesitamos más información por parte del usuario, la tenemos que denegar o bien no podemos solucionarla porque no es de nuestra competencia, disponemos de las siguientes acciones posibles:

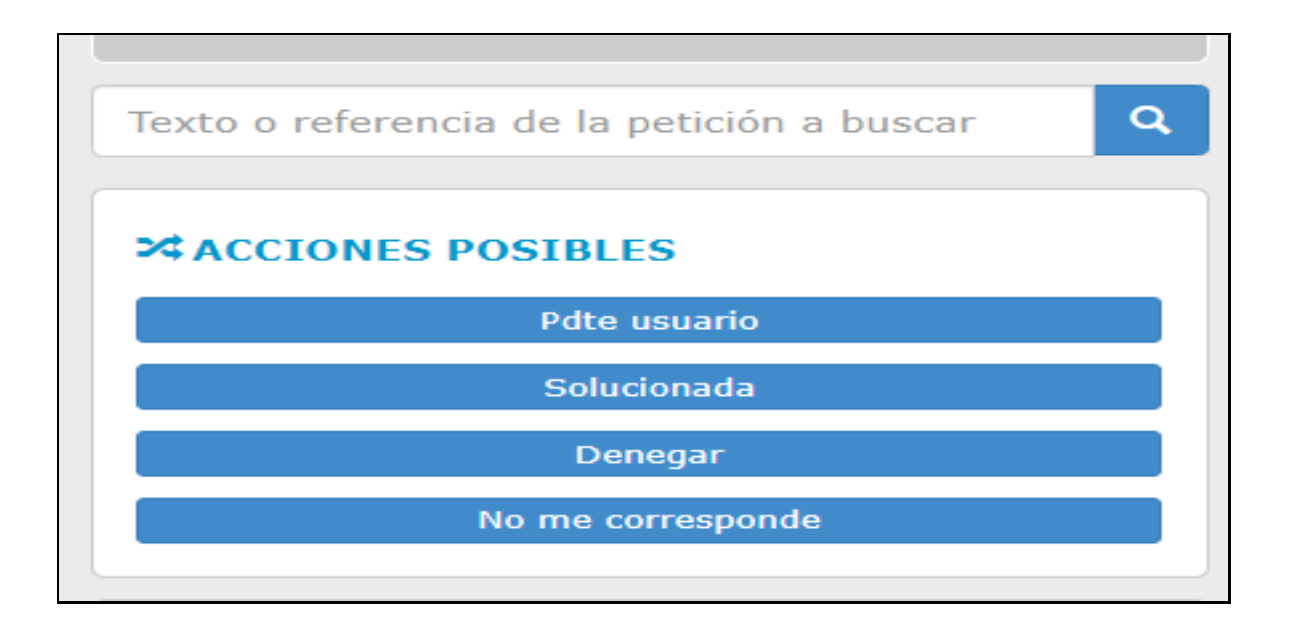

| P Observaciones                        |                                        |                                   |                                                   | Facultad de Filosofía y Letras                                                           |
|----------------------------------------|----------------------------------------|-----------------------------------|---------------------------------------------------|------------------------------------------------------------------------------------------|
| Esta solicitud es una prueba y la elim | naré en breve.                         |                                   |                                                   | O AYUDA                                                                                  |
| Disculpad la molestia                  |                                        |                                   |                                                   | Aparece la información relativa a la petición así como<br>estado en el que se encuentra. |
|                                        |                                        |                                   | Por SICALI Filosofão y Latras al 17/10/23 12:0    | Más información sobre este gestor de peticiones.                                         |
|                                        |                                        |                                   | Por SICAU Filosofia y Letras el 17/10/23 12:0     | 0.                                                                                       |
| O Información del peticionario obteni  | da de DUMA, Hóminis o Minerva a feo    | cha 17/10/23 13:23                |                                                   |                                                                                          |
| SICAU FilosofÃa y Letras               | informa@filosofia.uma.es               | NIU 2656801588                    |                                                   |                                                                                          |
|                                        |                                        |                                   |                                                   |                                                                                          |
| Anotaciones                            |                                        |                                   | (                                                 |                                                                                          |
| La petición no tiene anotaciones.      |                                        |                                   |                                                   |                                                                                          |
| 🕂 Escriba en este recuadro para reali  | zar una anotación adicional sobre la p | petición:                         |                                                   |                                                                                          |
|                                        |                                        |                                   |                                                   |                                                                                          |
|                                        |                                        |                                   |                                                   |                                                                                          |
|                                        |                                        |                                   |                                                   |                                                                                          |
|                                        |                                        |                                   |                                                   |                                                                                          |
|                                        | Sile                                   | o desea, puede adjuntar además un | fichero: Seleccionar archivo Ninguno archivo sele | łc.                                                                                      |
|                                        |                                        |                                   |                                                   |                                                                                          |

La anotación puede marcarse como "anotar oculta al peticionario" o como "anotar notificada al peticionario".

Si dejamos marcada "Anotar notificando al peticionario" lo que escribamos le llegará al usuario.

Lo que estaríamos haciendo con esto es sustituir la acción de "Pendiente de usuario" por una anotación. Al usuario le llegará lo mismo, lo hagamos de una forma u otra.

ESTA OPCIÓN ("Anotar notificando al peticionario") aparece marcada por defecto y, si no lo cambiamos, la anotación que hagamos siempre va a llegar al usuario.

Esta opción se suele utilizar, igual que la acción de "Pendiente de usuario", cuando necesitamos pedir más información al usuario para poder resolver su solicitud.

El usuario recibiría nuestra anotación, nos responderá también con otra anotación y ya podríamos ir a la acción de "Solucionada" para darle la información final y dar por cerrada la solicitud. El usuario al recibir la respuesta tendría la opción de valorarla (lo veremos más adelante).

Si marcamos "Anotar oculto al peticionario" lo que escribamos en la anotación no llegará al usuario.

Este sería el caso que utilizaríamos para hacer una anotación que no va dirigida al usuario sino a otro compañero (en este caso al Área de Gestión de la Información). Es una opción para uso interno (nunca para el usuario). La utilizaríamos cuando tengamos que marcar, de las acciones posibles "No me corresponde", en cuyo caso tenemos que seleccionar "Anotar oculto al peticionario" (porque no tiene que verlo el usuario) e indicaremos lo que creamos conveniente sobre el motivo por lo que no nos corresponde (normalmente es porque no es de nuestro Centro, e indicaremos a quién va dirigida -si lo sabemos).

En el caso de seleccionar la opción "No me corresponde", la solicitud pasa directamente al Área de Gestión de la Información y desde allí se resuelve o se le asigna al Centro que corresponda, según lo que proceda.

### ACCIONES POSIBLES: PENDIENTE DE USUARIO

| ALERSON AND ALERSON  | UNIVERSIDAD DE MÁLAGA<br>Campus de Excelencia Internacional | Servicio de Información,<br>Conserjería y Atención al<br>Usuario (SICAU) | Gestor de peticiones | INFORMAGETILOSOFIA.UMA.ES<br>CIERRE DE SESIÓN |
|----------------------|-------------------------------------------------------------|--------------------------------------------------------------------------|----------------------|-----------------------------------------------|
| ♠ > Peticiones > 152 | 91/2023 Información de este centro                          |                                                                          |                      |                                               |
| PETICIÓN: 1529       | 01/2023 INFORMACIÓN DE ESTE CENTRO >>                       |                                                                          |                      | × ACCIONES POSIBLES                           |
| A I I MIS PETI       | CIONES 🛛 🕂 NUEVA PETICIÓN 📄 INFORMES 📄 🔒 EST                | Pdte usuario                                                             |                      |                                               |
|                      |                                                             |                                                                          |                      | Solucionada                                   |
| 15291/20             | Área: Conserjerías de centros                               | Denegar                                                                  |                      |                                               |
| ♀ Centro al          | que se dirige: Facultad de Filosofía y Letras.              |                                                                          |                      | No me corresponde                             |

Esta opción, (como ya se ha indicado anteriormente, se puede sustituir por una Anotación), la utilizaremos para solicitar al usuario información que necesitamos para solucionar su petición. Al seleccionar la opción "Pendiente de usuario" tendremos que rellenar el campo "motivo", anotando en el mismo la información que le pedimos al usuario.

Al seleccionar después (en la parte inferior) "Pdte. Usuario" el usuario recibirá en su correo, de forma automática, el texto con la información que le hemos solicitado.

| Indique el motivo |                                                                                                    |  |  |  |  |  |
|-------------------|----------------------------------------------------------------------------------------------------|--|--|--|--|--|
| Motivo            | Hola,<br>Necesitamos que nos indique cuál es la marca y talla de la chaqueta para poder indicarle si ha sido entregada en la<br>Consejería del Centro.<br>Un saludo. |  |  |  |  |  |
|                   | Esto es lo que llegará al usuario<br>Pdte usuario <u>Volver sin hacer nada</u>                                                                                       |  |  |  |  |  |

Será un correo electrónico con un texto como el que aparece a continuación, referido al ejemplo que se está utilizando:

| 15163/2023 pendiente de usuario                                                                                                    |
|----------------------------------------------------------------------------------------------------|
| Se solicita más información por su parte en su petición con referencia 15163/2021.                                                         |
| Motivo: Hola,                                                                                                    |
| Necesitamos que nos indique cuál es la marca y talla de la chaqueta para poder indicarle si ha sido entregada en la Consejería del Centro. |
| Un saludo.                                                                                                    |
| Haga click aquí para aportar la información: http://dj.uma.es/sicau/xxxxxxxxxxxxxxxxxxxxxxxxxxxxxxxxxxxx                                   |
| Gracias.                                                                                                    |
|                                                                                                    |
| Servicio de Información, Conserjería y Atención al Usuario (SICAU)<br>Universidad de Málaga                                                |

Cuando el usuario seleccione el enlace que le aparece en el mensaje del correo electrónico le aparecerá la siguiente pantalla, en la que aportará la información solicitada y al seleccionar, en la parte inferior, "aportar información" nosotros recibiremos dicha respuesta.

| Especifique estos campos para | a pasar a En curso                        |
|-------------------------------|-------------------------------------------|
| Más información               |                                           |
|                               |                                           |
| Fichero                       |                                           |
|                               | Si desea adjuntar algo                    |
|                               | Aportar información Volver sin hacer nada |

19

Una vez que el usuario ha respondido, con una anotación, a la información que se le ha solicitado le aparecerá la siguiente indicación:

| TACTURE              | UNIVERSIDAD DE MÁLAGA<br>Campus de Excelencia Internacional | Servicio de Información,<br>Conserjería y Atención al<br>Usuario (SICAU) | Gestor de peticiones |   |  |  |  |
|----------------------|-------------------------------------------------------------|--------------------------------------------------------------------------|----------------------|---|--|--|--|
| ♠ > Peticiones > 154 | 59/2023 Objetos perdidos                                    |                                                                          |                      |   |  |  |  |
| PETICIÓN: 1545       | 59/2023 OBJETOS PERDIDOS >>                                 |                                                                          |                      |   |  |  |  |
| A I ■ MIS PETI       | CIONES 🛛 🕂 NUEVA PETICIÓN 📄 🔓 INFORMES 📄 🖬 ESTADÍS          | TICAS Q BUSCAR                                                           |                      |   |  |  |  |
|                      |                                                             |                                                                          |                      |   |  |  |  |
| 🗸 Nota añadida       | a correctamente, puede verla más abajo.                     |                                                                          |                      | × |  |  |  |
|                      |                                                             |                                                                          |                      |   |  |  |  |
| Se ha inform         | nado por email al responsable.                              |                                                                          |                      | × |  |  |  |
|                      |                                                             |                                                                          |                      |   |  |  |  |
| Se ha inform         | nado por email al usuario.                                  |                                                                          |                      | × |  |  |  |
|                      |                                                             |                                                                          |                      |   |  |  |  |

Nosotros recibiremos un correo electrónico indicando que en la solicitud xxxxxxxx hemos recibido una anotación, y al consultarla podremos verla y ya pasar a solucionarla:

| MOLIVO:                        | Hola,                                                            |        |
|--------------------------------|------------------------------------------------------------------|--------|
|                                | Necesitamos saber la marca, color y talla de la chaqueta.        |        |
|                                | Un saludo.                                                       |        |
|                                | Por informa@filosofia.uma.es el 23/1                             | )/23 1 |
|                                |                                                                  |        |
| Anotaciones                    |                                                                  |        |
| Necesitamos sabei<br>Un saludo | la marca, color y talla de la chaqueta.                          | /10/23 |
| + Escriba en este              | ecuadro para realizar una anotación adicional sobre la petición: |        |
| Hola, la chaqu                 | sta es de color negro, de la marca                               |        |
|                                |                                                                  |        |
|                                |                                                                  |        |

# ACCIONES POSIBLES: SOLUCIONADA

Una vez que tenemos la solicitud "En curso" y vamos a responderla, marcaremos la acción "Solucionada".

| UNIVERSIDAD DE MÁLAGA<br>Campus de Excelencia Internacional                                                        | Servicio de Información,<br>Conserjería y Atención al<br>Usuario (SICAU) | Gestor de peticiones           | CIERRE DE SESIÓN<br>Texto o referencia de la petición a buscar                              |
|----------------------------------------------------------------------------------------------------|--------------------------------------------------------------------------|--------------------------------|---------------------------------------------------------------------------------------------|
| ★ > Peticiones > 15464/2023 Objetos perdidos                                                                       |                                                                          |                                |                                                                                             |
| PETICIÓN: 15464/2023 OBJETOS PERDIDOS >>                                                                           |                                                                          |                                | × ACCIONES POSIBLES                                                                         |
| ↑ ■ MIS PETICIONES                                                                                                 | ESTADÍSTICAS 🛛 🔍 BUSCAR                                                  |                                | Pdte usuario                                                                                |
| 15464/2023 Área: <b>Conserjerías de centro</b><br>9 <b>Centro al que se dirige:</b> Escultad de Filosofía y Letras | os / Objetos perdidos.                                                   | En curso                       | Solucionada Denegar<br>No me corresponde                                                    |
|                                                                                                    | ×                                                                        |                                |                                                                                             |
| 🕑 Información adicional                                                                                            |                                                                          |                                | SICAU                                                                                       |
| Centro al que Facultad de Filosofía y Letras<br>pertenece:                                                         |                                                                          |                                | DEL GRUPO ASIGNADO:                                                                         |
| P Observaciones                                                                                                    |                                                                          |                                |                                                                                             |
| PRUEBA:                                                                                                    |                                                                          |                                | ● AYUDA                                                                                     |
| Buenas tardes,                                                                                                    |                                                                          |                                | Aparece la información relativa a la petición así como el<br>estado en el que se encuentra. |
| Ayer perdí una carpeta negra con apuntes de la asignatura de :                                                     | xxxxxxxxxxx y quería saber si la han entregado en el SICA                | U.                             | Más información sobre este gestor de peticiones.                                            |
| Gracias.                                                                                                    |                                                                          |                                |                                                                                             |
|                                                                                                    |                                                                          | Por Usuario el 23/10/23 13:32. |                                                                                             |
|                                                                                                    |                                                                          |                                |                                                                                             |

Al marcar esta acción nos aparecerá una pantalla con dos campos a rellenar. En el primero "disponibilidad de la información" nos encontramos con dos opciones. Marcaremos "disponible" cuando vamos a responderle enviándole la información que solicita. Por el contrario, marcaremos "remitido al servicio" cuando no disponemos de la información que solicita y no la tenemos disponible en la web, o cuando es algo demasiado específico, de un procedimiento concreto, o que se necesita ver expediente del alumno, etc. Se le responderá indicándole a qué servicio debe dirigirse para realizar dicha solicitud, facilitándole teléfono y correo electrónico de contacto.

Si lo que nos piden es un contacto de otro servicio o nos indican que en caso de que no seamos competentes para solucionar su consulta le indiquemos el servicio al que corresponda, no marcamos "remitido al servicio" sino "disponible" porque estamos dando respuesta a la petición que nos hacen.

Nosotros no remitiremos a otros servicios las solicitudes que recibimos, sino que le indicamos al usuario a qué servicio debe dirigirse y le indicamos los datos de contacto.

De igual forma, cuando respondamos una solicitud, si es muy general, y prevemos que volverán a hacernos preguntas más concretas sobre este tema, que ya no vamos a poder gestionar, al dar la respuesta podemos indicar que, si necesita información concreta o tiene alguna duda, debe contactar con el servicio que en ese caso corresponda, e igualmente le facilitaremos los datos.

Una vez indicada la disponibilidad de la información, en el siguiente campo "respuesta" escribiremos el texto que queremos que reciba el usuario como respuesta a su consulta.

Para finalizar pulsaremos el botón "solucionada", en la parte inferior de la pantalla.

| Especifique datos internos y la respuesta | a que le llegará al usuario                                                                                       |  |  |  |  |  |  |
|-------------------------------------------|----------------------------------------------------------------------------------------------------|--|--|--|--|--|--|
| Datos internos                            |                                                                                                    |  |  |  |  |  |  |
| Disponibilidad de la información          | Disponible                                                                                                    |  |  |  |  |  |  |
| Esto es lo que le llegará al usuario      | Esto es lo que le llegará al usuario                                                                              |  |  |  |  |  |  |
| Respuesta                                 | Buenos días,                                                                                                    |  |  |  |  |  |  |
|                                           | Puede recoger su chaqueta en la Conserjería de la Facultad de Filosofia y Letras, de lunes a viernes de 9 a 21 h. |  |  |  |  |  |  |
|                                           |                                                                                                    |  |  |  |  |  |  |
|                                           |                                                                                                    |  |  |  |  |  |  |
|                                           |                                                                                                    |  |  |  |  |  |  |
|                                           |                                                                                                    |  |  |  |  |  |  |
| Fichero                                   | Columbras making Hinnin serbion salar-longin                                                                      |  |  |  |  |  |  |
|                                           | Si desea adjuntar aloo                                                                                            |  |  |  |  |  |  |
| Fichero                                   | Seleccionar archivo seleccionado                                                                                  |  |  |  |  |  |  |
|                                           | Si desea adjuntar algo                                                                                            |  |  |  |  |  |  |
| Fichero                                   | Seleccionar archivo Ningún archivo seleccionado                                                                   |  |  |  |  |  |  |
|                                           | Si desea adjuntar algo                                                                                            |  |  |  |  |  |  |
|                                           | Solucionada Volver sin hacer nada                                                                                 |  |  |  |  |  |  |
|                                           |                                                                                                    |  |  |  |  |  |  |

| status memos                              |                                                                                                    |   |  |
|-------------------------------------------|----------------------------------------------------------------------------------------------------|---|--|
| <u>Disponibilidad de la</u><br>nformación | Remitido al servicio                                                                                                    | ~ |  |
| Esto es lo que le llegará a               | al usuario                                                                                                    |   |  |
| Respuesta                                 | Buenos días,                                                                                                    | - |  |
|                                           | En nuestro Servicio no tenemos competencia para solucionar ese problema, por lo que le recomiendo que contacte con el Servicio de<br>Administración Electrónica, a través del correo electrónico soportesede@uma.es, donde podrán indicarle ayudarle. |   |  |
|                                           | Un saludo.                                                                                                    |   |  |
|                                           | Servicio de Información, Conserjería<br>y Atención al Usurio (SICAU)<br>UNIVERSIDAD DE MÁLAGA                                                                                                    | - |  |
| et                                        |                                                                                                    |   |  |
| Fichero                                   | Seleccionar archivo Ningún archivo seleccionado                                                                                                    |   |  |
|                                           | Si desea adjuntar algo                                                                                                    |   |  |
| Fichero                                   | Seleccionar archivo Ningún archivo seleccionado                                                                                                    |   |  |
|                                           | Si desea adjuntar algo                                                                                                    |   |  |
| Fichero                                   | Seleccionar archivo Ningún archivo seleccionado                                                                                                    |   |  |
|                                           | Si desea adjuntar algo Solucionada Volver sin hacer nada                                                                                                    |   |  |

Cuando respondemos la solicitud, al usuario le llegará nuestra respuesta a su correo electrónico y a nosotros nos aparecerá esta indicación en el gestor de peticiones y pasará en el estado a "Solucionada"

| A CIT Ca                                                                          | NIVERSIDAD DE MÁLAGA<br>mpus de Excelencia Internacional                                         | Servicio de Información,<br>Conserjería y Atención al<br>Usuario (SICAU) | Gestor de peticiones  |
|-----------------------------------------------------------------------------------|--------------------------------------------------------------------------------------------------|--------------------------------------------------------------------------|-----------------------|
| ♠ > Peticiones > 15466/20                                                         | 023 Otras peticiones                                                                             |                                                                          |                       |
| PETICIÓN: 15466/2                                                                 | 023 OTRAS PETICIONES >>                                                                          |                                                                          |                       |
|                                                                                   | NES 🛛 🛨 NUEVA PETICIÓN 📄 🖺 INFORMES 🚽 🎝 E                                                        | stadísticas 🛛 Q buscar                                                   |                       |
|                                                                                   |                                                                                                  |                                                                          |                       |
|                                                                                   |                                                                                                  |                                                                          |                       |
| ✓ Solucionada y pe                                                                | endiente de valorar por usuario                                                                  |                                                                          | ×                     |
| ✔ Solucionada y pe                                                                | endiente de valorar por usuario                                                                  |                                                                          | ×                     |
| <ul> <li>✓ Solucionada y pe</li> <li>Se ha informado</li> </ul>                   | endiente de valorar por usuario<br>por email a: usuario.                                         |                                                                          | ×                     |
| <ul> <li>✓ Solucionada y pe</li> <li>Se ha informado</li> </ul>                   | endiente de valorar por usuario<br>por email a: usuario.                                         |                                                                          | ×                     |
| <ul> <li>Solucionada y pe</li> <li>Se ha informado</li> <li>15466/2023</li> </ul> | endiente de valorar por usuario<br>por email a: usuario.<br>Área: <b>Conserierías de centros</b> | s / Otras neticiones                                                     | X<br>X<br>Solucionada |

Al usuario le llegará nuestra respuesta a su correo electrónico de la forma que se puede ver en el siguiente ejemplo, dándole la opción de valorar (de 1 a 5 puntos) la atención que ha recibido:

#### 15466/2023 solucionada y pendiente de valorar por usted

Le notificamos que la petición 15466/2023 ha cambiado su estado a Solucionada.

**Respuesta:** Buenos días, En nuestro Servicio no tenemos competencia para solucionar ese problema, por lo que le recomiendo que contacte con el Servicio de Administración Electrónica de nuestra Universidad, a través del correo electrónico <u>soportesede@uma.es</u>, donde podrán ayudarle

Puede realizar su seguimiento en el siguiente enlace: https://gp.uma.es/sicau/peticiones/101743/.

#### Por favor, valore la atención recibida:

| Muy<br>insatisfecho | 1 | <u>2</u> | <u>3</u> | <u>4</u> | <u>5</u> | Plenamente<br>satisfecho |
|---------------------|---|----------|----------|----------|----------|--------------------------|
|---------------------|---|----------|----------|----------|----------|--------------------------|

--

Servicio de Información, Conserjería y Atención al Usuario (SICAU) Universidad de Málaga

Si el usuario valora la respuesta recibida aparecerá la siguiente indicación:

| NERS A                            | UNIVERSIDAD DE MÁLAGA<br>Campus de Excelencia Internacional | Servicio de Informaci<br>Conserjería y Atenció<br>Usuario (SICAU) | ón, Gestor de peticiones<br>n al |
|-----------------------------------|-------------------------------------------------------------|-------------------------------------------------------------------|----------------------------------|
| ↑ > Inicio                        |                                                             |                                                                   |                                  |
| BIENVENIDO >>                     |                                                             |                                                                   |                                  |
| 🔒 🕇 NUEVA P                       | ETICIÓN                                                     |                                                                   |                                  |
| ✓ Valoración re<br>Valoración: 5. | ecibida para: 15466/2023 Otras peticiones.                  |                                                                   | ×                                |
| Muchas gracias                    | por su tiempo.                                              |                                                                   |                                  |

Y a nosotros, en el gestor de peticiones, nos cambiará el estado de la solicitud de "Solucionada" a "Valorada".

|     | A DEN A                  | UNIVERSIDAD DE MÁLAGA<br>Campus de Excelencia Internacional | Servicio de Información,<br>Conserjería y Atención al<br>Usuario (SICAU) | Gestor de peticiones |
|-----|--------------------------|-------------------------------------------------------------|--------------------------------------------------------------------------|----------------------|
| ft: | > Peticiones > 1546      | 6/2023 Otras peticiones                                     |                                                                          |                      |
|     | ETICIÓN: 1546            | 6/2023 OTRAS PETICIONES >>                                  |                                                                          |                      |
| i.  |                          | ES 🛛 🕇 NUEVA PETICIÓN 📄 INFORMES 📄 🎝 ESTA                   | DÍSTICAS 🛛 🎝 CONFIGURACIÓN 🛛 🔍 BUSCAR                                    |                      |
|     |                          |                                                             |                                                                          |                      |
|     | 15466/202                | 3 Área: Conserjerías de centro                              | s / Otras peticiones.                                                    | ★5 Valorada          |
|     | ♀ Centro al              | que se dirige: Facultad de Filosofía y Letras.              |                                                                          |                      |
|     | 1                        |                                                             | ×                                                                        |                      |
|     | 🕑 Informació             | n adicional                                                 |                                                                          |                      |
|     | Centro al c<br>pertenece | ue <u>No pertenezco a la Universidad</u>                    |                                                                          |                      |

De todos estos cambios del estado de las solicitudes, el gestor de peticiones nos avisará mediante envío de correo electrónico a la cuenta con la que nos identifiquemos para administrar el gestor de peticiones.

## ACCIONES POSIBLES: DENEGADA

|                            | UNIVERSIDAD DE MÁLAGA<br>Campus de Excelencis Internacional | Servicio de Información, Conserjería y Atención al Usuario Gestor de petidones<br>(SICAU) |        | Texto o referencia a buscar<br>Búsqueda avanzada | ٩ |
|----------------------------|-------------------------------------------------------------|-------------------------------------------------------------------------------------------|--------|--------------------------------------------------|---|
| Peticiones > 1706/2021 Obj | jetos perdidos                                              |                                                                                           |        | INFORMA@FILOSOFIA.UMA.ES                         | â |
| PETICIÓN: 1706/2021 OF     | BJETOS PERDIDOS >>                                          |                                                                                           |        | CIERRE DE SESIÓN<br>MI ESCRITORIO PERSONAL       |   |
| ↑ ■ MIS PETICIONES         | + NUEVA PETICIÓN 💧 INFORMES 🍐 ESTADÍSTICAS                  |                                                                                           |        |                                                  |   |
| 1706/2021 Creada           | · 15/07/21 10-21                                            | A En                                                                                      | curso. | 24 ACCIONES POSIBLES                             |   |
| arooy cour citato          | i adjula kona                                               |                                                                                           |        | Pdte usuario                                     |   |
| Área: Conserje             | rías de centros, Objetos perdidos.                          |                                                                                           |        | Solucionada                                      |   |
| Datas dal usuaria          |                                                             |                                                                                           |        | Denegar                                          |   |
| A Datos del Usuano         |                                                             |                                                                                           |        | No me corresponde                                |   |
| Q Centro al que se         | e dirige: Facultad de Filosofia y Letras.                   |                                                                                           |        |                                                  |   |

La acción "denegar" se utiliza en el caso de que haya duplicidad de solicitudes o cuando no tenga sentido resolver la solicitud porque no tenga que ver con nuestras competencias (por ejemplo, que se trate de publicidad, o información que llegue desde alguna empresa pero que no estén solicitando ninguna respuesta por nuestra parte). En este caso, al seleccionar "Denegada" tendremos que rellenar el campo "motivo" en el que indicaremos si la denegamos por duplicidad con la solicitud con referencia xxxx/xxxx, o porque no somos competentes para recibir (no para resolver) la información que nos envían, etc.

A continuación, se pueden ver dos ejemplos de cuándo podemos utilizar la acción "denegar":

| © Información adicional                                                                                     |         |
|----------------------------------------------------------------------------------------------------|---------|
| Centro al que pertenece: No pertenezco a la Universidad                                                     |         |
|                                                                                                    |         |
| Observaciones:<br>Hola,                                                                                     |         |
| Somos una empresa que quiere ofrecerle nuestros servicios de venta de flotadores de cisne a muy buen precio |         |
| Grupo responsable de la resolución                                                                          | 0       |
| Consultas                                                                                                   | <b></b> |

| 🕑 Información adicional                 |                                                                                                    |         |
|-----------------------------------------|----------------------------------------------------------------------------------------------------|---------|
| Centro al que pertenece:                | No pertenezco a la Universidad                                                                                |         |
|                                         |                                                                                                    |         |
| Observaciones:                          |                                                                                                    |         |
| Buenos días,                            |                                                                                                    |         |
| Le adjuntamos documento dirigido a la O | Consejería de de Transporte de la Junta de Andalucía, con nº de expediente xxxxxxxx y con resolución de fecha |         |
| Grupo responsable de la resolución      |                                                                                                    | 1       |
| 🚔 Consultas                             |                                                                                                    | <b></b> |

Al seleccionar la acción "denegar" tendremos que indicar el motivo de la denegación y para finalizar pulsaremos el botón "denegada", en la parte inferior de la pantalla.

| UNIVERSIDAD I<br>Campus de Excele               | DE MÁLAGA<br>encia Internacional                                                                                                    | Servicio de Información,<br>Conserjería y Atención al<br>Usuario (SICAU) | Gestor de peticiones   |  |  |  |  |  |  |
|-------------------------------------------------|----------------------------------------------------------------------------------------------------|--------------------------------------------------------------------------|------------------------|--|--|--|--|--|--|
| ↑ > Peticiones > 15521/2023 Otras peticio       | Peticiones > 15521/2023 Otras peticiones > Transición de En curso a Denegada                                                            |                                                                          |                        |  |  |  |  |  |  |
| ESPECIFIQUE ESTE CAMPO PARA PASAR A DENEGADA >> |                                                                                                    |                                                                          |                        |  |  |  |  |  |  |
| ♠ I ■ PETICIONES                                | ETICIÓN 📄 INFORMES 🖬 ESTADÍSTICAS                                                                                                    | CONFIGURACIÓN 🛛 🔍 BUSCAR                                                 |                        |  |  |  |  |  |  |
| 15521/2023 Área: Conserjerí                     | ías de centros, Otras peticiones.                                                                                                    |                                                                          | Creada: 24/10/23 12:47 |  |  |  |  |  |  |
| 1                                               | 2                                                                                                    | ×                                                                        |                        |  |  |  |  |  |  |
| Especifique este campo para p                   | asar a Denegada<br>Buenas tardes,<br>Esta solicitud queda denegada ya que el asunto<br>Un saludo.]<br>Esto es lo que llegará al usuario | o que solicita no es competencia de la Universidad de Málaga             |                        |  |  |  |  |  |  |

Y una vez que deneguemos una solicitud ya nos quedará cerrada, pasando al estado "Denegada".

|                                           | UNIVERSIDAD DE MÁLAGA<br>Campus de Excelencia Internacional                           | Servicio de Información,<br>Conserjería y Atención al<br>Usuario (SICAU) | Gestor de peticiones      |
|-------------------------------------------|---------------------------------------------------------------------------------------|--------------------------------------------------------------------------|---------------------------|
| ↑ > Peticiones > 15                       | 521/2023 Otras peticiones                                                             |                                                                          |                           |
| PETICIÓN: 155                             | 21/2023 OTRAS PETICIONES >>                                                           |                                                                          |                           |
|                                           | DNES 🛛 🕂 NUEVA PETICIÓN 🛑 🖿 INFORMES 📕 🎝 ESTADÍSTICA                                  | .s 🛛 🛱 CONFIGURACIÓN 📔 🔍 BUSCAR                                          |                           |
| 🗸 Anulada                                 |                                                                                       |                                                                          | ×                         |
| Se ha information                         | nado por email a: usuario.                                                            |                                                                          | ×                         |
| 15521/20           ♀ Centro a           ▲ | Area: Conserjerías de centros / C<br>I que se dirige: Facultad de Filosofia y Letras. | Dtras peticiones.                                                        | Denegada                  |
| 🖸 Informac                                | ón adicional                                                                          |                                                                          |                           |
| Centro a<br>pertenec                      | que <u>No pertenezco a la Universidad</u><br>e:                                       |                                                                          |                           |
| P Observac                                | iones                                                                                 |                                                                          |                           |
| Buenas tard                               | es,                                                                                   |                                                                          |                           |
| Adjunto rem                               | ito documentación para la Conserjería de Transporte de la J                           | unta de Andalucía, con nº de expediente xxxxxxx y                        | / con resolución de fecha |
| Un saludo.                                |                                                                                       |                                                                          |                           |

### ACCIONES POSIBLES: NO ME CORRESPONDE

|            | ACT IN                 | UNIVERSIDAD DE MÂLAGA<br>Campus de Excelencia Internacional | Servicio de Información,<br>Conserjería y Atención al<br>Usuario (SICAU) | Gestor de peticiones | INFORMAOFILOSOFIA.UMA.ES<br>CIERRE DE SESIÓN<br>Texto o referencia de la petición a buscar  |
|------------|------------------------|-------------------------------------------------------------|--------------------------------------------------------------------------|----------------------|---------------------------------------------------------------------------------------------|
| <b>A</b> 2 | > Peticiones > 15      | 580/2023 Incidencia de limpieza                             |                                                                          |                      |                                                                                             |
| P          |                        | 80/2023 INCIDENCIA DE LIMPIEZA >>                           |                                                                          |                      | ACCIONES POSIBLES                                                                           |
|            | 🕈 📔 MIS PET            | ICIONES 🛛 🕂 NUEVA PETICIÓN 📄 INFORMES                       | LESTADÍSTICAS Q BUSCAR                                                   |                      | Pdte usuario                                                                                |
|            |                        |                                                             |                                                                          |                      | Solucionada                                                                                 |
|            | 15580/20               | Área: Conserjerías de cer                                   | ntros / Incidencia de limpieza.                                          | En curso             | Denegar<br>No me corresponde                                                                |
|            | • Centro a             | I que se dirige: Facultad de Filosofía y Letras             |                                                                          |                      |                                                                                             |
|            | *                      | *                                                           |                                                                          |                      | 🚔 RESPONSABLE DE LA RESOLUCIÓN                                                              |
|            | 🕑 Informaci            | ón adicional                                                |                                                                          |                      | ▲ SICAU FilosofÃa y Letras                                                                  |
|            | Centro al<br>perteneco | que Facultad de Medicina<br>e:                              |                                                                          |                      | DEL GRUPO ASIGNADO:                                                                         |
|            | 🗭 Observaci            | iones                                                       |                                                                          |                      |                                                                                             |
|            | PRUEBA                 |                                                             |                                                                          |                      | • AYUDA                                                                                     |
|            | Solicito la lin        | npieza de la cristalera de mi despacho en el de             | epartamento de Medicina y Dermatología.                                  |                      | Aparece la información relativa a la petición así como el<br>estado en el que se encuentra. |
|            | Gracias.               |                                                             |                                                                          |                      | Más información sobre este gestor de peticiones.                                            |

La acción "No me corresponde" se utiliza cuando la solicitud corresponda a otra Conserjería, pero el usuario la haya dirigido a la nuestra (por desconocimiento, por equivocación o por cualquier otro motivo).

Cuando <u>una solicitud se reciba en nuestra Conserjería, pero corresponda a otra, nunca la denegaremos</u>, sino que las tramitaremos como <u>"No me corresponde"</u>.

En este caso la solicitud llegará al Área de Gestión de la Información, donde será asignada a la Conserjería correspondiente o bien se solucionará desde allí, si se considera conveniente.

En caso de marcar la acción de <u>"No me corresponde"</u>, si se cree necesario, se puede hacer una **anotación** indicando a quién corresponde resolverla, para que en el Área de Gestión de la Información se asigne al Centro correspondiente.

| UNIVERSIDAD DE<br>Campus de Excelencia                                    | MÁLAGA<br>Internacional                                                                                  | Servicio de Información, Conserjería y<br>Atención al Usuario (SICAU) | Gestor de peticiones   | INFORMA@FILOSOFIA.UMA.ES<br>CIERRE DE SESIÓN                                                                  |
|---------------------------------------------------------------------------|----------------------------------------------------------------------------------------------------|-----------------------------------------------------------------------|------------------------|----------------------------------------------------------------------------------------------------|
| $ m \ref{eq:harmonic}$ > Peticiones > 15580/2023 Incidencia de limpieza > | Transición de En curso a No corresponde                                                                  |                                                                       |                        | Texto o referencia de la petición a buscar                                                                    |
| POR FAVOR, INDIQUE EL MOTIVO QUE LLE                                      | GARÁ AL USUARIO >><br>Din ∎ informes ∎itestadísticas Q buscar                                            |                                                                       |                        | AYUDA     Para cualquier problema con la aplicación puede contactar en la dirección     direccionicauguma es. |
| 15580/2023 Área: Conserjerías de ce                                       | ntros, Incidencia de limpieza.                                                                           |                                                                       | Creada: 25/10/23 13:05 | Más información sobre este gestor de peticiones.                                                              |
| Por favor, indique el motivo que llegará                                  | al usuario                                                                                               | 2                                                                     |                        |                                                                                                    |
| Motivo                                                                    | Por error han indicado la Facultad de Filosofia y Letras, correspon<br>Esto es lo que llegará al usuario | téndole a la Facultad de Medicina<br>corresponde                      | ß                      |                                                                                                    |

<u>ATENCIÓN</u>: en caso de hacer esa anotación que <u>no es obligatoria</u>, (simplemente si se ve conveniente para aclarar algo que sea relevante a la hora de realizar la nueva asignación de la solicitud) <u>siempre se marcará el recuadro de "Anotar oculto al peticionario"</u>, ya que si no se hace así llegará al usuario la anotación, que no tiene porqué saber la nueva asignación, esto es un trámite interno y que no tiene porqué conocer.

<u>Cuando</u> se nos da el caso de que <u>solicitan información que corresponde a un Servicio distinto al nuestro</u> y del que no tenemos por qué disponer de la información (por ejemplo sobre casos muy específicos de becas, información que necesita la consulta del expediente en la secretaría, empleabilidad, deportes, cultura, etc.) <u>no la tramitaremos como "denegada" ni tampoco como "no me corresponde" sino como "solucionada"</u>, indicándole que debe dirigir su solicitud al Servicio XXXXXXX, a través del correo electrónico <u>xxxxx@uma.es</u>.

## HERRAMIENTAS DE LAS QUE DISPONE EL GESTOR DE PETICIONES:

## **BÚSQUEDA**

|                      | UNIVERSIDAD DE MÁLAGA<br>Campus de Excelencia Internacional | Servicio de Información,<br>Conserjería y Atención al<br>Usuario (SICAU) | Gestor de peticiones | INFORMA@FILOSOFIA.UMA.ES |
|----------------------|-------------------------------------------------------------|--------------------------------------------------------------------------|----------------------|--------------------------|
| ↑ > Peticiones > 155 | 80/2023 Incidencia de limpieza                              |                                                                          |                      |                          |
| PETICIÓN: 155        | 30/2023 INCIDENCIA DE LIMPIEZA >>                           |                                                                          |                      | ACCIONES POSIBLES        |
| A I ■ MIS PET        | iciones 🛛 🛨 Nueva Petición 📕 🖺 Informes                     | S   👍 ESTADÍSTICAS   🔍 BUSCAR                                            |                      | Pdte usuario             |
|                      |                                                             |                                                                          |                      | Solucionada              |
| 15580/20             | 23) Área: Conserjerías de ce                                | entros / Incidencia de limpieza.                                         | En curso             | Denegar                  |
|                      |                                                             |                                                                          |                      | No me corresponde        |

Podemos realizar la búsqueda de solicitudes de dos formas distintas, si conocemos el número de la referencia de la solicitud utilizaremos la opción que aparece a la derecha de la pantalla y si lo que conocemos es otro dato (por ejemplo, el correo electrónico, utilizaremos la que aparece al final del menú superior (BUSCAR).

En el primer caso indicaremos el número de la referencia (completo) y pulsaremos en la lupa para buscar.

| UNIVERSIDAD DE MÁLAGA<br>Campus de Excelencia Internacional | Servicio de Información, Gestor de peticiones<br>Conserjería y Atención al<br>Usuario (SICAU)                 | INFORMA@FILOSOFIA.UMA.ES                                                                            |
|-------------------------------------------------------------|----------------------------------------------------------------------------------------------------|----------------------------------------------------------------------------------------------------|
| ♠ > Inicio                                                  |                                                                                                    |                                                                                                    |
| BIENVENIDO >>                                               |                                                                                                    | <b>⊘</b> AYUDA                                                                                      |
| A I                                                         | III ESTADÍSTICAS 🛛 🔍 BUSCAR                                                                                   | Para cualquier problema con la aplicación puede contactar en<br>la dirección direccionsicau@uma.es. |
|                                                             | Bienvenido al gestor de peticiones del Servicio de Información,<br>Conseriería y Atención al Usuario (SICAU). | Más información sobre este gestor de peticiones.                                                    |

De esta forma el gestor nos llevará directamente a la solicitud indicada y podremos abrirla seleccionándola.

| VERO<br>ACTIVATION   | UNIVERSIDAD [<br>Campus de Exceler | DE MÁLAGA<br>ncia Internacional | Serv<br>Cons<br>Usua    | icio de Información,<br>serjería y Atención al<br>ario (SICAU) | Gestor de peticiones |           |   | INFORMA@FILOSOFIA.UMA.ES                                                                    |
|----------------------|------------------------------------|---------------------------------|-------------------------|----------------------------------------------------------------|----------------------|-----------|---|---------------------------------------------------------------------------------------------|
| ♠ > Peticiones > Res | ultados de la búsqueda             |                                 |                         |                                                                |                      |           |   |                                                                                             |
| 1 PETICIÓN ENO       | CONTRADA. >>                       |                                 |                         |                                                                |                      |           |   | <b>Q</b> AYUDA                                                                              |
| A I ≣ MIS PETI       | ICIONES 🛉 🕇 NUEV                   | /A PETICIÓN   🖺 INFORMES        | LI ESTADÍSTICAS C       | BUSCAR                                                         |                      |           |   | Aparece la información relativa a la petición así como el<br>estado en el que se encuentra. |
| Referencia           | Fecha                              | Peticionario                    | Тіро                    | Descripción                                                    | Estad                | lo 💄 🏾 🖉  | > | Más información sobre este gestor de peticiones.                                            |
| C 15163/2023         | 17/10/23 12:00                     | SICAU FilosofÃa y Letras        | Conserjerías de centros | Esta solicitud es una prueba y la eliminaré en brev            | ve. Dis Valora       | ida 1 7 - |   |                                                                                             |
|                      | 1                                  |                                 |                         |                                                                |                      |           |   |                                                                                             |
|                      |                                    |                                 |                         | ©2011-2023 <u>GP v23.04</u> - <u>Servicio Central d</u>        | e Informática        |           |   |                                                                                             |

En el segundo caso seleccionaremos "BUSCAR"

| Act by          | UNIVERSIDAD DE MÁLAGA<br>Campus de Excelencia Internacional | Servicio de Información,<br>Conserjería y Atención al<br>Usuario (SICAU) | Gestor de peticiones | INFORMA@FILOSOFIA.UMA.ES                                                                            |
|-----------------|-------------------------------------------------------------|--------------------------------------------------------------------------|----------------------|----------------------------------------------------------------------------------------------------|
| ↑ > Informes    |                                                             |                                                                          |                      | Texto o referencia de la petición a buscar Q                                                        |
| INFORMES DIS    | PONIBLES >>                                                 |                                                                          |                      | <b>Q</b> AYUDA                                                                                      |
| ↑ I III MIS PET | iciones 🛛 🕂 Nueva Petición 🔹 🖺 Informes 👘                   | III ESTADÍSTICAS   Q BUSCAR                                              |                      | Para cualquier problema con la aplicación puede contactar en<br>la dirección direccionsicau@uma.es. |

En el formulario que aparece indicaremos el criterio o criterios de búsqueda que queremos realizar, que normalmente serán el correo electrónico, el nombre, el estado o fecha:

| UNIVERSIE<br>Campus de E         | DAD DE MÁLAGA<br>Sicelencia Internacional     | Servicio de Información, Conserjería y<br>Atención al Usuario (SICAU) |   | INFORMADFILOSOFIA.UMA.ES<br>CIERRE DE SESIÓN                                  |
|----------------------------------|-----------------------------------------------|-----------------------------------------------------------------------|---|-------------------------------------------------------------------------------|
| Peticiones > Bisqueda avanzada   |                                               |                                                                       |   | Texto o referencia de la petición a buscar                                    |
| BÚSQUEDA AVANZADA DE PETICI      | ONES >>                                       |                                                                       |   | 0.000                                                                         |
|                                  |                                               |                                                                       |   | Aparece la información relativa a la petición así como el estado en el que se |
| Especifique los parámetros relat | tivos a la peticion por los que desee buscar, | los demás puede dejarlos en blanco.                                   |   | Nás información sobre este gestor de peticiones.                              |
| Referencia:                      |                                               |                                                                       |   |                                                                               |
| Área:                            |                                               |                                                                       |   |                                                                               |
| Cantro al que se disioni         |                                               |                                                                       | ÷ |                                                                               |
| Centro ai que se unige:          |                                               |                                                                       | * |                                                                               |
| Estado:                          |                                               |                                                                       | ~ |                                                                               |
| Descripción:                     |                                               |                                                                       |   |                                                                               |
|                                  | todas O alguna de las palabras                |                                                                       |   |                                                                               |
| Creado antes de:                 | dd/mm/aasa                                    |                                                                       |   |                                                                               |
| Creado después de:               | dd/mm/aaaa                                    |                                                                       |   |                                                                               |
|                                  | 0                                             |                                                                       |   |                                                                               |
| Últ modificación:                | dd/mm/aaaa                                    |                                                                       |   |                                                                               |
|                                  | 📋 O menor O mayor 🛢 igual 🛛 que la fech       | a indicada                                                            |   |                                                                               |
| Peticionario:                    |                                               |                                                                       | ~ |                                                                               |
| DNI peticionario:                |                                               |                                                                       |   |                                                                               |
| Email contacto:                  |                                               |                                                                       |   |                                                                               |
| Responsable:                     |                                               |                                                                       | ~ |                                                                               |
| Fecha de cierre:                 | dd/mm/aaaa                                    |                                                                       |   |                                                                               |
|                                  | 💮 O menor O mayor 🛢 igual : que la fech       | a indicada                                                            |   |                                                                               |
| Nombre:                          |                                               |                                                                       |   |                                                                               |
|                                  |                                               |                                                                       |   |                                                                               |
|                                  |                                               | Buscar                                                                |   |                                                                               |

Por ejemplo, si la búsqueda se hace indicando un correo electrónico, el gestor de peticiones nos mostrará un listado con todas las peticiones que se han recibido desde ese correo electrónico, con la fecha, estado, etc. Si necesitamos abrir alguna de ellas simplemente la seleccionaremos y podremos ver su contenido.

|              |                                          | UNIVERSIDAD DE MÁLAGA<br>Campus de Excelencia Internacional |                  |                | Servicio de Información, Conserjería y<br>Atención al Usuario (SICAU) | Gestor de peticiones |   |   |   |  |
|--------------|------------------------------------------|-------------------------------------------------------------|------------------|----------------|-----------------------------------------------------------------------|----------------------|---|---|---|--|
| <b>∩</b> > P | > Peticiones > Resultados de la búsqueda |                                                             |                  |                |                                                                       |                      |   |   |   |  |
| 18           | 8 PETICIONES ENCONTRADAS. >>             |                                                             |                  |                |                                                                       |                      |   |   |   |  |
|              |                                          |                                                             |                  |                |                                                                       |                      |   |   |   |  |
|              | E PETICIONES                             |                                                             | INFORMES ESTADI: | STICAS CONFIGU | JKACION                                                               |                      |   |   |   |  |
|              | Referencia                               | Fecha                                                       | Peticionario     | Тіро           | Descripción                                                           | Estado               | 1 | G | Ø |  |
| C            | 18654/2020                               | 18/10/20 21:02                                              | (desconocido)    | Desde email    | Asunto: Duda Patricia Marín Buenas tardes, quisiera saber s           | Solucionada          | 1 | 3 | 1 |  |
| C            | 3001/2020                                | 11/04/20 14:20                                              | (desconocido)    | Desde email    | Asunto: Duda Patricia Marín Buenas, quisiera preguntar cuan           | Solucionada          | 1 | 3 | - |  |
| C            | 2969/2020                                | 09/04/20 21:27                                              | (desconocido)    | Desde email    | Asunto: Duda Patricia Marín Rueda Buenas, me llamo Patricia           | Solucionada          | 1 | 3 | - |  |
| C            | 2930/2020                                | 08/04/20 12:47                                              | (desconocido)    | Desde email    | Asunto: Duda Patricia Marín Buenas, quisiera saber para ent           | Solucionada          | 1 | 3 | - |  |
| C            | 2929/2020                                | 08/04/20 12:38                                              | (desconocido)    | Desde email    | Asunto: Duda Patricia Marín Rueda Buenas, me llamo Patricia           | Solucionada          | 1 | 3 | - |  |
| C            | 2880/2020                                | 06/04/20 22:09                                              | (desconocido)    | Desde email    | Asunto: Duda Patricia Marín Buenas, me llamo Patricia Marín           | Solucionada          | 1 | 3 |   |  |
| C            | 2630/2020                                | 29/03/20 21:02                                              | (desconocido)    | Desde email    | Asunto: Duda Patricia Marín Buenas, quisiera saber si el Má           | Denegada             | 1 | 1 | - |  |
| C            | 2629/2020                                | 29/03/20 21:00                                              | (desconocido)    | Desde email    | Asunto: Duda Patricia Marín Buenas quisiera saber si el Más           | Denegada             | 1 | 1 | - |  |
| C            | 2628/2020                                | 29/03/20 20:56                                              | (desconocido)    | Desde email    | Asunto: Duda Patricia Marín Buenas quisiera saber si el Más           | Denegada             | 1 | 1 |   |  |
| C            | 2627/2020                                | 29/03/20 20:55                                              | (desconocido)    | Desde email    | Asunto: Duda Patricia Marín Rueda Buenas, quisiera saber si           | Denegada             | 1 | 1 | - |  |
| C            | 2626/2020                                | 29/03/20 20:53                                              | (desconocido)    | Desde email    | Asunto: Duda Patricia Marín Rueda Buenas, quisiera saber si           | Solucionada          | 1 | з | - |  |
| C            | 2532/2020                                | 25/03/20 14:44                                              | (desconocido)    | Desde email    | Asunto: Patricia Marín Rueda Buenas, me llamo Patricia quis           | Solucionada          | 1 | 3 | - |  |
| C            | 1008/2020                                | 05/02/20 19:52                                              | (desconocido)    | Desde email    | Asunto: Duda Patricia Marín Me aparecen del área de las cie           | Solucionada          | 1 | з | - |  |
| C            | 1007/2020                                | 05/02/20 19:51                                              | (desconocido)    | Desde email    | Asunto: Duda Patricia Marín Buenas, quisiera saber si ofert           | Solucionada          | 1 | 3 | - |  |
| C            | 1004/2020                                | 05/02/20 19:22                                              | (desconocido)    | Desde email    | Asunto: Duda Patricia Marín Buenas, terminé mis estudios de           | Solucionada          | 1 | 3 | - |  |
| C            | 1002/2020                                | 05/02/20 18:53                                              | (desconocido)    | Desde email    | Asunto: Duda Patricia Marín Leí que dice gratuito para alum           | Solucionada          | 1 | 3 | - |  |
| C            | 1001/2020                                | 05/02/20 18:50                                              | (desconocido)    | Desde email    | Asunto: Duda Patricia Marín Buenas, quisiera saber si ya te           | Solucionada          | 1 | 3 | - |  |
| C            | 999/2020                                 | 05/02/20 18:32                                              | (desconocido)    | Desde email    | Asunto: Duda Patricia Marín Rueda Buenas tardes!, quisiera            | Solucionada          | 1 | 3 | - |  |
|              |                                          |                                                             |                  |                |                                                                       |                      |   |   |   |  |

## **INFORMES**

Otra de las posibilidades que nos ofrece el gestor de peticiones es la de obtener informes. Para ello seleccionaremos esta opción en la barra superior.

| UNIVERSIDAD DE MÁLAGA<br>Campus de Excelencia Internacional                                                                                                    | Servicio de Información, Conserjería y Gestor de petidones<br>Atención al Usuario (SICAU)                                                                                                    | INFORMAGEILOSOFIA.UMA.ES                                                                                                    |
|----------------------------------------------------------------------------------------------------|----------------------------------------------------------------------------------------------------|----------------------------------------------------------------------------------------------------|
| PURCE      BIENVENIDO >>      M E MIS PETICIONES + NUEVA PETICIÓ     INFORMACIÓN      INFORMACIÓN      INFORMACIÓN, CONSERJENA      INFORMACIÓN, CONSERJENA      INFORMACIÓN      INFORMACIÓN      INFORMACIÓN      INFORMACIÓN      INFORMACIÓN      INFORMACIÓN      INFORMACIÓN      INFORMACIÓN      INFORMACIÓN      INFORMACIÓN      INFORMACIÓN      INFORMACIÓN      INFORMACIÓN      INFORMACIÓN       INFORMACIÓN      INFORMACIÓN       INFORMACIÓN | ESTADÍSTICA       Q BUSCAR         Bienvenido al gestor de peticiones del Servicio de Información, Conserjería y Atención al Usuario (SICAU).         Desde aqui podrá realizar sus solicitudes y realizar un seguimiento de ellas. Además le mantendremos informado del proceso por correo electrónico.         Si pertenece a la comunidad universitaria le recomendamos que realice la petición desde el enlace autenticado, así podrá entrar en esta web e ir viendo el estado de sus peticiones y facilitará la comunicación con nuestro personal.         Si no dispone de usuario de la UMA no se preocupe, puede realizar su netición especificando cualquier dirección de correo válida que nos permita poder estar en contacto.         Gracias por su colaboración. | C ALLANCE AND A LANCE AND A LANCE AND |
|                                                                                                    | ©2011-2023 GP v23.04 - Servicio Central de Informática                                                                                                    |                                                                                                    |

Seguidamente, podremos seleccionar cualquiera de las opciones de las que dispone el gestor: por tipo, por responsable, etc. En el siguiente ejemplo hemos seleccionado un informe de peticiones por satisfacción del usuario, es decir, nos aparecerá el número de solicitudes valoradas y las valoraciones correspondientes.

| Acres 1      | UNIVERSIDAD DE MÁLAGA<br>Campus de Excelencia Internacional | Servicio de Información, Conserjería y Gestor de petido<br>Atención al Usuario (SICAU) | dones INFORMAÐFILOSOFIA.UMA.ES<br>CIERRE DE SESIÓN                                                                                                    |
|--------------|-------------------------------------------------------------|----------------------------------------------------------------------------------------|----------------------------------------------------------------------------------------------------|
| A > Informes |                                                             |                                                                                        | Texto o referencia de la petición a buscar                                                                                                    |
| INFORME:     | S PETICIONES + NUEVA PETICIÓN                               | dísticas Q Buscar                                                                      | Austrian State State     Austrian State State Sta |
| Inform       | es generales                                                |                                                                                        |                                                                                                    |
| Peticio      | es por tipo: <u>abiertas, cerradas, todas</u> .             |                                                                                        |                                                                                                    |
| Peticio      | es por responsable: <u>abiertas, cerradas, todas</u> .      |                                                                                        |                                                                                                    |
| Peticio      | ies por satisfacción                                        |                                                                                        |                                                                                                    |
| Peticio      | es por estado                                               |                                                                                        |                                                                                                    |
|              |                                                             | ©2011-2023 <u>CP v23.04</u> - <u>Servicio Central de Informática</u>                   |                                                                                                    |

El resultado que obtendremos será el que aparece en la siguiente imagen y podremos seleccionar cualquiera de los criterios que aparecen, por ejemplo el de solicitudes valoradas y aparecerá el listado de las mismas:

| (2)                                                                                                    | UNIVERSIDAD DE MÁLAGA<br>Campos de Excelencia Internacional | Servicio de Información, Conserjería y<br>Atención al Usuario (SICAU) | Gestor de peticiones                      | INFORMARFILOSOFIAUMALES                                                                                                    |
|----------------------------------------------------------------------------------------------------|-------------------------------------------------------------|-----------------------------------------------------------------------|-------------------------------------------|----------------------------------------------------------------------------------------------------|
| ♠ > Informes > Peticiones                                                                                            | por estado                                                  |                                                                       |                                           | Texto o referencia de la petición a buscar                                                                                                    |
| PETICIONES POR ES                                                                                                    | trado >><br>nes                                             |                                                                       | (Presson)<br>O                            | O AYUDA     Para cualquier problema con la splicación puede contactar en la dirección     dirección cualquina as.     Más información sobre este gastor de peticiones. |
| Propuesta (desde<br>Propuesta<br>En curso<br>Pdte usuario<br>Solucionada<br>Valorada<br>Universito<br>No corresconde | .enal)                                                      |                                                                       | ۵<br>۹<br>۵<br>۵<br>۵<br>۵<br>۵<br>۹<br>۵ |                                                                                                    |
|                                                                                                    |                                                             | ©2011-2023 <u>GP v23.04</u> - <u>Servicio Central de Info</u>         | mática                                    |                                                                                                    |

Otra opción sería solicitar un informe de petición por responsable abiertas:

| UNIVERSIDAD DE MÁLAGA<br>Campus de Excelencia Internacional                                                                                                    | Servicio de Información, Conserjería y<br>Atención al Usuario (SICAU) | Gestor de peticiones | INFORMA@FILOSOFIA.VMA.ES                                                                                                    |  |  |  |  |  |
|----------------------------------------------------------------------------------------------------|-----------------------------------------------------------------------|----------------------|----------------------------------------------------------------------------------------------------|--|--|--|--|--|
| A > Informes                                                                                                    |                                                                       |                      | Texto o referencia de la petición a buscar                                                                                                    |  |  |  |  |  |
| INFORMES DISPONIBLES >>      TEMIS PETICIONES + NUEVA PETICIÓR INFORMES Informes personalizados                                                                                                    | RESTADÍSTICAS Q BUSCAR                                                | ◆News informe        | AYUDA Para cualquier problema con la aplicación puede contactar en la dirección direcciónsicualguma.es. Más información sobre este gestor de peticiones. |  |  |  |  |  |
| Informes generales<br>Peticiones por tipo: <u>abiertas</u> , <u>cerradas</u> , <u>todas</u> .<br>Peticiones por responsable <u>abiertan</u> , <u>terradas</u> , <u>todas</u> .<br><u>Peticiones por satisfacción</u><br><u>Peticiones por estado</u> |                                                                       |                      |                                                                                                    |  |  |  |  |  |
| ©2011-2023 <u>GP v23.04</u> - <u>Servicio Central de Informática</u>                                                                                                    |                                                                       |                      |                                                                                                    |  |  |  |  |  |

Seleccionaremos el responsable, que en el caso de las Conserjerías únicamente da opción a la Conserjería desde la que estamos solicitando el informe:

|                          | UNIVERSIDAD DE MÁLAGA<br>Campus de Excelencia Internacional                         | Servicio de Información, Conserjería y Gestor de petidiones<br>Atención al Usuario (SICAU) | INFORMAGFILOSOFIA.UMA.ES                                                                                                    |
|--------------------------|-------------------------------------------------------------------------------------|--------------------------------------------------------------------------------------------|----------------------------------------------------------------------------------------------------|
| ☆ > Informes > Peticione | s abiertas por responsable                                                          |                                                                                            | Texto o referencia de la petición a buscar Q                                                                                                    |
| PETICIONES ABIER         | TAS POR RESPONSABLE >><br>NES + NUEVA PETICIÓN IN INFORMES IN ESTADÍSTICAS Q BUSCAR |                                                                                            | AYUDA Para cualquier problema con la aplicación puede contactar en la dirección direccionsicue@uma.es. Más información sobre este gestor de peticiones. |
|                          |                                                                                     | ©2011-2023 GP v23.04 - Servicio Central de Informática                                     |                                                                                                    |

Y nos aparecerá el listado de peticiones abiertas que se han recibido en esa Conserjería:

| Act of the second second second second second second second second second second second second second second se | UNIVERSIDAD DE N<br>Campus de Excelencia | IÁLAGA<br>Internacional         | Servicio o<br>Atención  | de Información, Conserjería y<br>al Usuario (SICAU)           | Gestor de peticiones |          |     |     |                                                                                          |
|----------------------------------------------------------------------------------------------------|------------------------------------------|---------------------------------|-------------------------|---------------------------------------------------------------|----------------------|----------|-----|-----|------------------------------------------------------------------------------------------|
| ☆ > Peticiones > Resulta                                                                                        | dos de la búsqueda                       |                                 |                         |                                                               |                      |          |     |     | Texto o referencia de la petición a buscar Q                                             |
| 8 PETICIONES ENC                                                                                                | ONTRADAS. >>                             |                                 |                         |                                                               |                      |          |     |     |                                                                                          |
| A B MIS PETICIO                                                                                                 |                                          | N 🖹 INFORMES 🍶 ESTADÍSTICAS     |                         |                                                               |                      |          |     |     | Anorace la información calation a la postición poi nome al estado en el eve se ensuentre |
|                                                                                                    |                                          |                                 |                         |                                                               |                      |          |     |     | Más información sobre este gestor de peticiones.                                         |
| Referencia                                                                                                    | Fecha                                    | Peticionario                    | Tipo                    | Descripción                                                   |                      | Estado   | 10  | 6 0 |                                                                                          |
| C 15580/2023                                                                                                    | 25/10/23 13:05                           | Gonzalez Lomas Maria Carmen     | Conserjerías de centros | PRUEBA Solicito la limpieza de la cristalera de mi despac     |                      | En curso | 1 - | -   |                                                                                          |
| 3 15579/2023                                                                                                    | 25/10/23 13:02                           | Carmona Muñoz Josefa            | Conserjerías de centros | PRUEBA: Buenos días, solicito limpien la cristalera de mi     |                      | En curso | 1 - | -   |                                                                                          |
| 3 15573/2023                                                                                                    | 25/10/23 12:26                           | Directora FilologÃa Griega, E   | Conserjerías de centros |                                                               |                      | En curso | 1 - |     |                                                                                          |
| 3 15464/2023                                                                                                    | 23/10/23 13:32                           |                                 | Conserjerías de centros | PRUEBA: Buenas tardes, Ayer perdí una carpeta negra co        |                      | En curso | 1 - |     |                                                                                          |
| C 15459/2023                                                                                                    | 23/10/23 13:00                           | SICAU FilosofÃa y Letras        | Conserjerías de centros | Hola, Ayer olvidé una chaqueta en el aula y quería saber      |                      | En curso | 1 2 | -   |                                                                                          |
| C 15456/2023                                                                                                    | 23/10/23 12:48                           | Perez Herrera Maria Encarnacion | Conserjerías de centros | Buenos días: Necesitamos las siguientes PLACAS: - Despach     |                      | En curso | 1 2 | -   |                                                                                          |
| C 15296/2023                                                                                                    | 19/10/23 12:01                           | 100000000000X                   | Conserjerías de centros | ESTAMOS REALIZANDO UNA PRUEBA                                 |                      | En curso | 1 - | -   |                                                                                          |
| C 15295/2023                                                                                                    | 19/10/23 11:58                           | ********                        | Conserjerías de centros | Esta solicitud es una prueba de un usuario externo a la Univ  |                      | En curso | 1 - |     |                                                                                          |
|                                                                                                    |                                          |                                 |                         |                                                               |                      |          |     |     |                                                                                          |
|                                                                                                    |                                          |                                 |                         | ©2011-2023 <u>GP v23.04</u> - <u>Servicio Central de Info</u> | ermática             |          |     |     |                                                                                          |

# **ESTADÍSTICAS**

| (Careton Careton Caret | UNIVERSIDAD DE MÁLAGA<br>Campus de Excelencia Internacional          | Servicio de Información, Conserjería y Gestor de peticiones<br>Atención al Usuario (SICAU)                                                                                                    | INFORMA@FILOSOFIA.UMA.ES                                                                                                    |  |  |  |  |
|----------------------------------------------------------------------------------------------------|----------------------------------------------------------------------|----------------------------------------------------------------------------------------------------|----------------------------------------------------------------------------------------------------|--|--|--|--|
| ♠ > Inicio                                                                                                    |                                                                      |                                                                                                    | Texto o referencia de la petición a buscar Q                                                                                                    |  |  |  |  |
| BIENVENIDO >>                                                                                                    |                                                                      | <ul> <li>Bienvenido al gestor de peticiones del Servicio de Información, Conserjería y Atención al susuri (SICAU).</li> <li>Desde aquí podrá <u>realizar sus solicitudes</u> y realizar un <u>seguimiento</u> de ellas. Además le mantendremos informado del proceso por correo electrónico.</li> <li>Si pertence a la conunidad universitaria le recomendamos que <u>realize la netición desde el enlace</u> autenticado, así podrá entrar en esta web e ir viendo el estado de sus peticiones y facilitará la comunicación con nuestro personal.</li> <li>Si no dispone de usuario de la UMA no se preocupe, puede <u>realizar su petición</u> especificando cualquier dirección de correo válida que nos permita poder estar en contacto.</li> <li>Gracias por su colaboración.</li> </ul> | ● AYUDA Para cualquier problema con la aplicación puede contactar en la dirección direccionaciad@uma.es. Más información sobre este gestor de peticiones. |  |  |  |  |
|                                                                                                    | ©2011-2023 <u>GP v23.04</u> - <u>Servicio Central de Informática</u> |                                                                                                    |                                                                                                    |  |  |  |  |

Por último, tenemos la posibilidad de obtener estadísticas de lo que hemos realizado en el gestor de peticiones. Podemos obtener estadísticas anuales, por meses, de una Conserjería en concreto, de varias, de todas ellas, de todo el SICAU, incluyendo el área de gestión de la información, etc.

Si, por ejemplo, queremos obtener una estadística del mes de enero de 2023, seleccionaremos el mes, el año, la Conserjería en cuestión, podremos marcar o desmarcar las opciones de gráficas anuales y de tener o no en cuenta el estado de denegadas:

|                    | UNIVERSIDAD DE MÁLAGA<br>Campus de Excelencia Internacional | Servicio de Información, Conserjería y Gestor de petitiones<br>Atención al Usuario (SICAU) | INFORMABFILOSOFIA.UMALES                                                                                                    |
|--------------------|-------------------------------------------------------------|--------------------------------------------------------------------------------------------|----------------------------------------------------------------------------------------------------|
| ♠ > Estadísticas   |                                                             |                                                                                            | Texto o referencia de la petición a buscar Q                                                                                                    |
| ESTADÍSTICAS >>    | es 🔶 nueva petición 📗 informes 🍶 estadísticas 🔍 Buscar      |                                                                                            | EXPORTAR DATOS                                                                                                    |
| Intervalo de fecha | as                                                          |                                                                                            | ✓ Mejor leer CSV con LibreOffice                                                                                                    |
| Mas dasdau         | Aña dasdar                                                  | Mer harta                                                                                  | Como pasar de CSV a Excel                                                                                                    |
| 1                  | 2023                                                        | 1 2023                                                                                     | AYUDA Desde aquí podrá consultar el número de paticiones abiertas y cerradas, el grado de antidencia de la consultar o la transce ametadada de la consultar o la transce ametadada de la consultar o la transce ametadada de la consultar o la transce ametadada de la consultar o la transce ametadada de la consultar o la transce ametadada de la consultar o la transce ametadada de la consultar o la transce ametadada de la consultar o la transce ametadada de la consultar o la consultar o consultar o la consultar o la consultar o consultar o consultar o consultar o consultar o consultar o consultar o consultar o consultar o consultar o consultar o consultar o consultar o consultar o consultar o consultar o consultar o co |
| Filtros            |                                                             |                                                                                            | Así mismo puede filtrar por cada tipo de petición.                                                                                                    |
| Área               | Conserjerías de centros<br>Escoja de la lista               | Centro al que se dirige     Facultad de Filosofía y Letras                                 | Más información sobre este gestor de peticiones.                                                                                                    |
| 🗆 Obtener tambié   | én las gráficas anuales                                     | □ No tener en cuenta el estado: Denegada.                                                  |                                                                                                    |
|                    |                                                             | ul Ver gráficas                                                                            |                                                                                                    |

©2011-2023 GP v23.04 - Servicio Central de Informática

Así obtendríamos el siguiente gráfico, con los datos que previamente hemos seleccionado:

| ( Act )                                                               | UNIVERSIDAD DE MÁLAGA<br>Campus de Excelencia Internacional                                                              | Servicio de Información, Conserjería y<br>Atención al Usuario (SICAU) | Gestor de peticiones      | INFORMAGFILOSOFIA.UMA.ES                                                                                                    |
|-----------------------------------------------------------------------|----------------------------------------------------------------------------------------------------|-----------------------------------------------------------------------|---------------------------|----------------------------------------------------------------------------------------------------|
| ♠ > Estadísticas                                                      |                                                                                                    |                                                                       |                           | Texto o referencia de la petición a buscar Q                                                                                                    |
| ESTADÍSTICAS >>                                                       | es 🔶 nueva petición 👔 informes 🍶 estadísticas 🔍 buscar                                                                   |                                                                       |                           | E EXPORTAR DATOS                                                                                                    |
| Intervalo de fecha                                                    | s                                                                                                    |                                                                       |                           | ✓ Mejor leer CSV con LibreOffice                                                                                                    |
| Mes desde:                                                            | Año desde:                                                                                                    | Mes hasta:                                                            | Año hasta:                | Como pasar de CSV a Excel                                                                                                    |
| 1                                                                     | 2023                                                                                                    | 1                                                                     | 2023                      | 9 AYUDA                                                                                                    |
| Filtros                                                               |                                                                                                    |                                                                       |                           | Desde aquí podrá consultar el número de peticiones abiertas y cerradas, el grado de<br>satisfacción de los usuarios y los tiempos empleados.<br>Así mismo puede filtrar por cada tipo de petición. |
| Área                                                                  | Escoja de la lista                                                                                                    | ✓ Centro al que se dirige Facultad                                    | de Filosofía y Letras 🗸 🗸 | Más información sobre este gestor de peticiones.                                                                                                    |
| 🗆 Obtener tambié                                                      | n las gráficas anuales                                                                                                   | No tener en cuenta el estado: Denegada.                               |                           |                                                                                                    |
|                                                                       |                                                                                                    | ll Ver gráficas                                                       |                           |                                                                                                    |
| Datos globa                                                           | les del periodo: 01/2023 - 01/2023                                                                                       |                                                                       |                           |                                                                                                    |
| N <sup>6</sup> pets                                                   | 13                                                                                                    | 132.06 0.00 132.06 0.00 132<br>0 Akign Ejic Pend To                   | 106<br>Gaf*               |                                                                                                    |
| * Total = Fecha últ c<br>Hay que tener en cu<br>serlo para las cerrad | ierre - Fecha inicio (en horas)<br>enta que los tiempos se van calculando cada hora o conforme cambia de estado i<br>as. |                                                                       |                           |                                                                                                    |